# Menu HTML

# Objetivo

O menu HTML tem como principal objetivo atender os requisitos de evolução tecnológica dos softwares da linha Datasul em alternativa ao Flex, sobretudo a redução da dependência de complementos nos navegadores suportados pelo produto obtendo assim uma maior rapidez com relação as funcionalidades no novo menu.

O novo padrão visual foi ajustado de acordo com o Guia de Usabilidade e Interface TOTVS e visa oferecer suporte à interfaces responsivas para uso em diferentes resoluções.

O menu HTML foi construído com base em tecnologias mercado (HTML5, CSS3, Javascript) a fim de evitar o uso de complementos (applets Java ou FlashPlayer). Com isto, o Menu HTML proporciona uma experiência mais fluída e requer menos recursos de hardware nas estações cliente.

Com esse novo menu será possível suportar o novo padrão de aplicações desenvolvidas em HTML5 através do Framework HTML.

O menu HTML estará disponível a partir da versão 12.1.3 da linha Datasul, abaixo segue algumas informações necessárias para sua utilização.

Matriz de Evolução

| lcon             |                                                                                                    |
|------------------|----------------------------------------------------------------------------------------------------|
| Versão / Release | Funcionalidade                                                                                                    |
| 12.1.3           | Liberação do Menu HTML para o Datasul                                                                                                    |
| 12.1.4           | <ul> <li>Execução do Gerenciador de Metadados</li> <li>Notificação de mensagens em HTML</li> <li>Central de documentos do ECM</li> <li>Item de menu Processos</li> </ul> |
| 12.1.5           | <ul> <li>Regras de segurança</li> <li>Adequação do menu HTML para atender a versão 1.0.1 do HTML Framework</li> </ul>                                                    |

Navegadores Suportados

Icon

Navegadores

ChromeVersões mais recentes do chrome são suportados.InternetA partir da versão 9 (Deverá também ser verificado as configurações do modo de<br/>exibição de compatibilidade ).FirefoxVersões mais recentes do firefox são suportados.OperaVersões mais recentes do opera são suportados.

#### Índice

Icon

- <u>Objetivo</u>
- <u>Configuração e Ativação</u>
- <u>Acessando Menu Flex</u>
- Características
  - o Interfaces Responsivas
  - o Fluig Desktop Launcher
- Apresentação e Funcionalidades
  - o Barra de Ferramentas
    - <u>Controle de abas</u>
    - Área de trabalho
    - Troca empresa
    - Configurações
      - Parametrização
      - Executar programa
      - Executar programa Webspeed
      - <u>ECM</u>
      - Fluig Identity
      - Preferências de acesso
      - Alterar senha
    - Tarefas
    - <u>Central de documentos</u>
      - Histórico de mensagem
    - Ajuda
      - Ver ajuda desta tela
      - Ajuda referente aos módulos
      - Suporte
        - Informações do Sistema
        - Extrato de Versão
        - Profiler
        - Trace (Debug-Alert)
        - Consultar mensagem EMS2
        - Consultar Mensagem EMS5
        - Consultar Mensagem Progress
        - <u>Sobre</u>
      - Acessar portal de clientes
  - o Barra de informações do sistema
  - o Menu de aplicativos e módulos
    - Recentes
    - **Favoritos**
    - Aplicações
  - o Menu de programas
    - <u>Visualização dos programas</u>
    - Inclusão e visualização dos programas favoritos
    - Pesquisa de programas e pesquisa de programas por filtro avançado

- <u>Execução de programas</u>
- Informações importantes

# Configuração e Ativação

Para configurá-lo, deverá ser alterado o arquivo de propriedades do Datasul,

o datasul\_framework.properties. Este arquivo está localizado no diretório do servidor JBoss. Neste arquivo foi acrescentado uma nova propriedade chamada menu.html.habilita cujo valor padrão é false. Para habilitar o uso do menu HTML, esta propriedade deverá estar alterada para true, conforme abaixo.

| #+                      | +    |
|-------------------------|------|
| #  EXECUCAO             | MENU |
| #+                      | +    |
| menu.html.habilita=true |      |

Após a alteração do arquivo datasul\_framework.properties o servidor de aplicação (JBoss) deverá ser reinicializado. Para o novo menu foi criado um novo contexto /menu-html, abaixo tem um exemplo da URL para acessa-lo.

#### http://servidor:porta/menu-html

**Observação**: Uma vez ativado o menu HTML, é obrigatório a alteração da tag <ServiceContext> dentro do arquivo config.xml. Esta tag tem que ser trocado de "datasul" para "menu-html", conforme o exemplo abaixo:

#### <ServiceContext>menu-html</ServiceContext>

Ao acessar a URL acima, será apresentada a nova tela de login do Datasul, esta interface sofreu mudanças apenas em sua aparência visual, conforme o novo Guia de Usabilidade e Interface TOTVS. A imagem abaixo a mostra a nova tela de login.

|                                       | SUPORTE |
|---------------------------------------|---------|
| C TOTVS<br>Seja bem-vindo,<br>Usuário |         |
| Senha Utilizar domínio? Enttar        |         |

# **Acessando Menu Flex**

O menu Flex continua sendo o menu padrão da linha Datasul e acessível através do contexto /datasul, mas ele somente poderá ser acessado se a

propriedade menu.html.habilita presente no arquivo datasul\_framework.properties estiver como false. Do contrario, caso houver a tentativa de acesso ao contexto /datasul quando estiver parametrizado para utilizar o contexto /menu-html, será possível efetuar o login mas o receberá uma mensagem conforme a imagem abaixo:

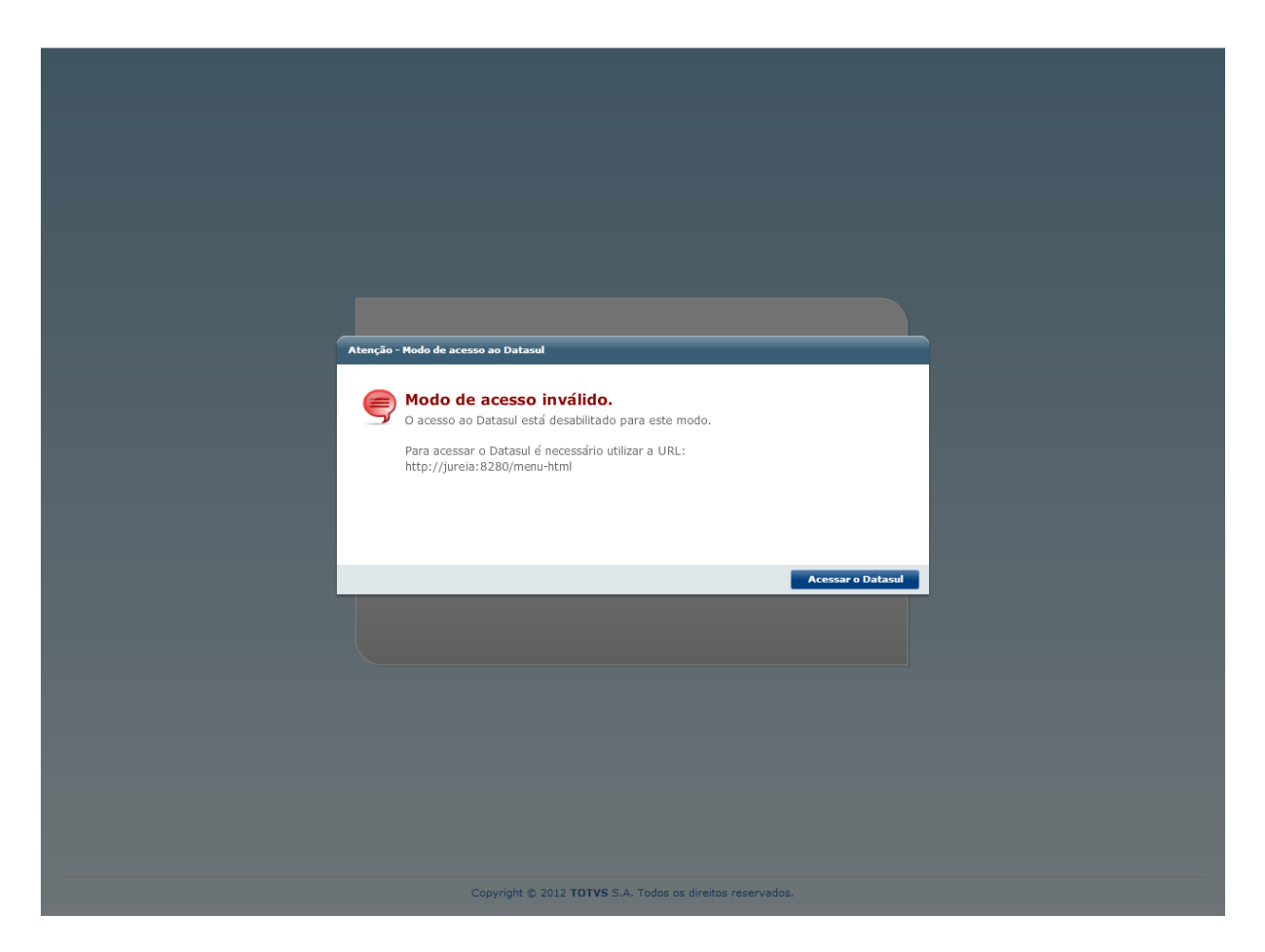

A imagem acima informa que o contexto /datasul (menu Flex) não poderá ser acessado e indica a opção através do botão *Acessar o Datasul*, para acessar o novo contexto o /menu-html, caso a opção for aceita o login será redirecionado para o novo menu o menu HTML.

# Características

# **Interfaces Responsivas**

Permite o uso de uma aplicação web em diferentes dispositivos. Como foi mencionado este é um dos principais requisitos do menu HTML, onde proporcionará uma experiência mais fluída e acesso rápido ao menu.

| P. IOINS                                                                                                    | 100%                                                                                                    | • A                                                                                                    | 0 0 B = 0           |
|----------------------------------------------------------------------------------------------------|----------------------------------------------------------------------------------------------------|----------------------------------------------------------------------------------------------------|---------------------|
|                                                                                                    |                                                                                                    |                                                                                                    |                     |
|                                                                                                    | FINANCEIRO / CONTROLADORA   Contan a Inceber                                                                                                    |                                                                                                    | 0.4                 |
| -                                                                                                    | The second second secon | The second second second second second second second second second second second second second second second se |                     |
| TOTVS                                                                                                    | Programa                                                                                                    | Agricação Móntais                                                                                               | Favorita            |
| 10105                                                                                                    | Afteriar Movimentos Escritoral                                                                                                    | Parabonico / Controlladoria Contas a Receber                                                                    |                     |
| Recorded                                                                                                    | Attarar Tituto / Housevento do Contas á Recieber                                                                                                    | Parancerro / Centrolastoria Contas a Receber                                                                    | *                   |
| Farmentes                                                                                                    | Apropriação Despesa Financeira                                                                                                    | Financeno / Centroliedoria Contas a Receber                                                                     |                     |
| Apliceções                                                                                                    | Abutitação Line Uspatiação                                                                                                    | Parameters / Commissione Contas a Receber                                                                       |                     |
| Proposition Commissioning                                                                                                    | Catolie Consider a Pagar                                                                                                    | Favanceiro : Controladoria Contas a Receber                                                                     | *                   |
| Contex a line star                                                                                                    | Canoriananto Processo Comissão                                                                                                    | Parancesco / Controladorial Contas a Receber                                                                    |                     |
| Contas a Pagar                                                                                                    | Combido Representaria                                                                                                    | Fistancests / Centroladorie Contas a Receber                                                                    | *                   |
| Construction of Construction                                                                                                    | Concellegile ACR x FAT                                                                                                    | Farancesro / Centroliadorie Contas a Recebet                                                                    | 8                   |
| Enriche Depresenting                                                                                                    | Concillação Contate as Contas a Necelier                                                                                                    | Paramiento / Composibiliura Contas a Recober                                                                    |                     |
| Place de Same                                                                                                    | Concellação Transitivofecta Estabulecemento ACR                                                                                                    | Panancenin : Controlladoria Contas a Receber                                                                    |                     |
| Cane a Barriss                                                                                                    | Contga Vatures do Contas a Receber                                                                                                    | Parancesso / Commonational Contas a Receber                                                                     |                     |
| Precisição de Carmo                                                                                                    | Calcula indenização de Representante                                                                                                    | Financeses / Controladore Contas a Recebel                                                                      | *                   |
| Adve To o                                                                                                    | Calculo Resculo de Representativ                                                                                                    | Parancerro / Composedone Contas a Receber                                                                       | *                   |
| Contains to Section 1.                                                                                                    | Demonstrativo-Contatot au Contas a Reveber                                                                                                    | Paramiento / Compositional Contass a Recorden                                                                   |                     |
| Di Fallanatio                                                                                                    | Descuntabilização de Cuntas a Receber                                                                                                    | Fatancests : Controlladorie Contas a Receber                                                                    | *                   |
| Carmo                                                                                                    | Devingão de Chegue                                                                                                    | Pavancesto / Controladoria Contas a fiteceber                                                                   |                     |
| PADRONENE                                                                                                    | Extra Austral do Contas a Receber                                                                                                    | Financesto / Controladone Contas a Recebel                                                                      |                     |
| Contractioners Conserved                                                                                                    | Elemenação Tituros Avrigos do Curitas a Receber                                                                                                    | Favancieno / Controladone Contas a Recebet                                                                      | *                   |
| Coloranges Engenants                                                                                                    | Envier Movemento Cobrança Deuttural                                                                                                    | Paramiento / Composizional Contas a Receber                                                                     | *                   |
| Concession of Concession of Co | Estimate Colorança Especial                                                                                                    | Financemi / Comtrolladorie Contas a Receber                                                                     |                     |
| Transferration of the local division of the local division of the  | and the second second se                                                                                                    |                                                                                                    | 2 P                 |
| Terrenge                                                                                                    |                                                                                                    | Fundation                                                                                                    | Adomat are Pavo tes |
|                                                                                                    |                                                                                                    |                                                                                                    |                     |
|                                                                                                    |                                                                                                    |                                                                                                    |                     |
|                                                                                                    |                                                                                                    |                                                                                                    |                     |

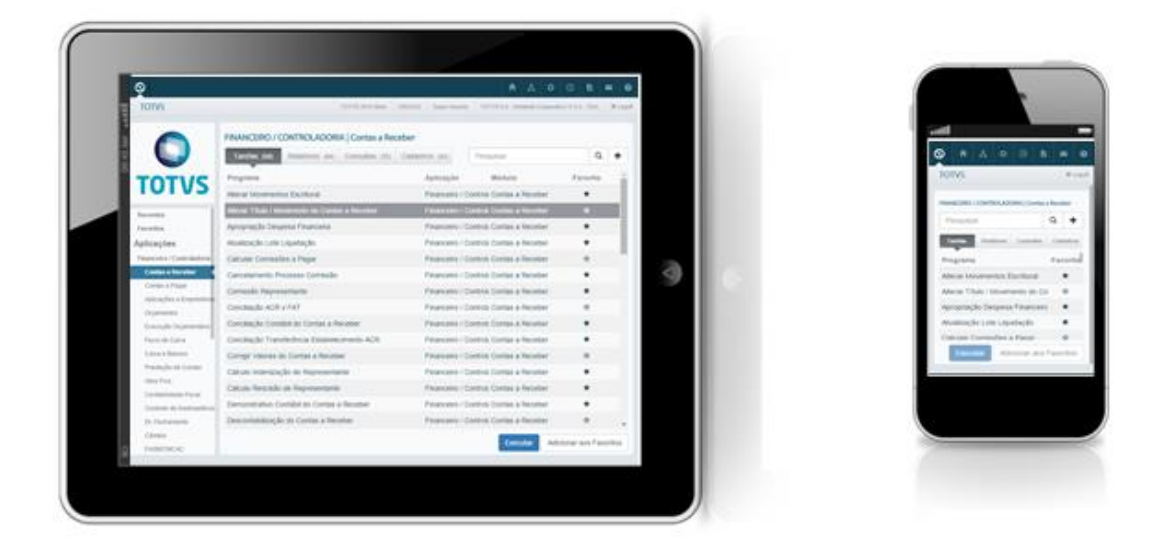

# Fluig Desktop Launcher

Para a execução local de aplicações é necessária a instalação do *Fluig Desktop Launcher* caso não exista na estação de trabalho do usuário. Existe duas opções para efetuar o download este aplicativo: a primeira através do diretório do menu HTML na pasta install e a segunda opção via URL informada no navegador e usuário poderá baixar o aplicativo *Desktop Launcher*.

a) Para realizar o download a partir do diretório do menu HTML, o usuário deverá acessar o diretório do servidor de aplicação do JBoss e em seguida acessar o diretório do menu que fica dentro do diretório do servidor de aplicação. O exemplo abaixo mostra como realizar este procedimento.

HD:\jboss-4.2.3.GA\server\instância\deploy\datasul-expedition-java-ear-11.5.X-SNAPSHOT.ear\menu-html5-11.5.X-SNAPSHOT.war\install

Acessando o exemplo do diretório acima, lembrando que este diretório pode mudar de servidor para servidor é só copiar o arquivo e executar.

b) Para efetuar o download do *Desktop Launcher* através da URL, o usuário deverá abrir o navegador e informar a seguinte URL http://servidor:porta/menu-html/install/DesktopLauncher.exe, abrirá uma caixa de diálogo do windows, apresentando a opção para usuário poder salvar o aplicativo, após salvo o arquivo pode ser executado.

A instalação do *Fluig Desktop Launcher* é um procedimento simples, basta o usuário executar o arquivo baixado e realizar o procedimento padrão de instalação. O *Desktop Launcher* tem como padrão ser instalado no diretório HD:\Arquivos de Programas (x86)\Totvs\Desktop Launcher, neste diretório estarão todos os arquivos pertencente ao aplicativo e também será criado um ícone na área de trabalho da estação do usuário conforme a imagem abaixo.

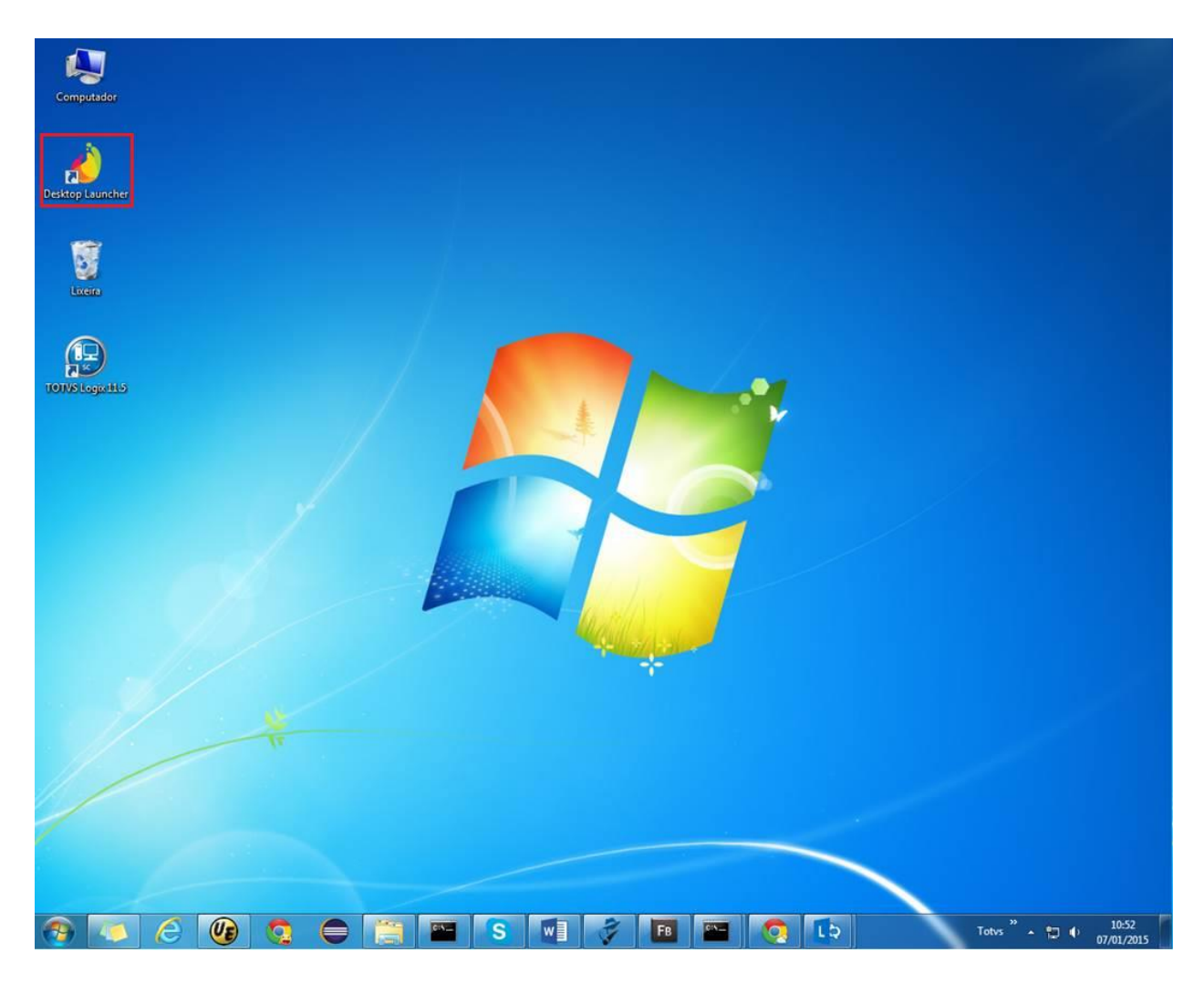

Após a instalação não será necessário realizar configuração do aplicativo basta executar o menu HTML e executar um programa Progress localmente.

# Apresentação e Funcionalidades

As funcionalidades principais do menu HTML continuam sendo as mesmas já existentes no menu Flex, contudo, houve uma mudança significativa no estilo do menu, que passou a respeitar os padrões de aplicativos web conforme o Guia de Usabilidade e Interface TOTVS. Em adição, o menu HTML possui uma interface responsiva que oferece suporte a diferentes dispositivos (tablets, smartphones, desktop e notebooks) com diferentes resoluções. Abaixo é ilustrada a nova aparência do menu HTML.

| ← → C 🗋 jureia:8280/m      | enu-html/index.html#/                                                                                                    |                                                    |                             | ☆ <b>=</b>                             |
|----------------------------|----------------------------------------------------------------------------------------------------|----------------------------------------------------|-----------------------------|----------------------------------------|
| 🚻 Aplicativos 🦳 Trabalho   |                                                                                                    |                                                    |                             |                                        |
| Q                          |                                                                                                    |                                                    | A                           |                                        |
| TOTVS                      |                                                                                                    | TOTVS 2014 Série                                   | ORACLE 13 TOTVS S.A : Ambie | ente Corporativo 11.5.X - SQA X Logoff |
| O<br>TOTVS                 | FOUNDATION   Menu<br>Tarefas (6) Relatórios (3) Consultas (4) Cadastros (11)<br>Programa<br>Atualiza Menu Usuário<br>Exportação Dialetos Secundários | Pesquisar<br>Aplicação<br>Foundation<br>Foundation | Módulo<br>Menu<br>Menu      | Q +<br>Favorito<br>☆                   |
| Favoritos                  | Exportação Mensagens/Literais                                                                                                    | Foundation                                         | Menu                        | *                                      |
| Aplicações                 | Exportação Menu ByYou                                                                                                    | Foundation                                         | Menu                        | *                                      |
| Financeiro / Controladoria | Importação Mensagens/Literais                                                                                                    | Foundation                                         | Menu                        | *                                      |
| Tecnologia                 | Importação Menu ByYou                                                                                                    | Foundation                                         | Menu                        | *                                      |
| Logística                  |                                                                                                    |                                                    |                             |                                        |
| Manufatura                 |                                                                                                    |                                                    |                             |                                        |
| Recursos Humanos           |                                                                                                    |                                                    |                             |                                        |
| Gestão de Planos           |                                                                                                    |                                                    |                             |                                        |
| Foundation                 |                                                                                                    |                                                    |                             |                                        |
| Basico (NPS)               |                                                                                                    |                                                    |                             |                                        |
| Menu                       |                                                                                                    |                                                    |                             |                                        |
| Questionários              |                                                                                                    |                                                    |                             |                                        |
| Segurança                  |                                                                                                    |                                                    |                             |                                        |
| Regras de Times            |                                                                                                    |                                                    |                             |                                        |
| Cadastros Gerais           |                                                                                                    |                                                    |                             |                                        |
| Planejamento Avançado      |                                                                                                    |                                                    |                             |                                        |
| CRM                        |                                                                                                    |                                                    |                             |                                        |
| Originação de Grãos        |                                                                                                    |                                                    |                             |                                        |
| Manutenção                 |                                                                                                    |                                                    |                             |                                        |
|                            |                                                                                                    |                                                    |                             |                                        |
|                            |                                                                                                    |                                                    | Execut                      | Adicionar aos Favoritos                |

A tela acima mostra a área principal do menu. O novo menu da linha Datasul está dividido nas seguintes partes:

- Barra de ferramentas (Status Bar)
   Barra de informações do sistema
   Menu de aplicativos e módulos
   Menu de programas

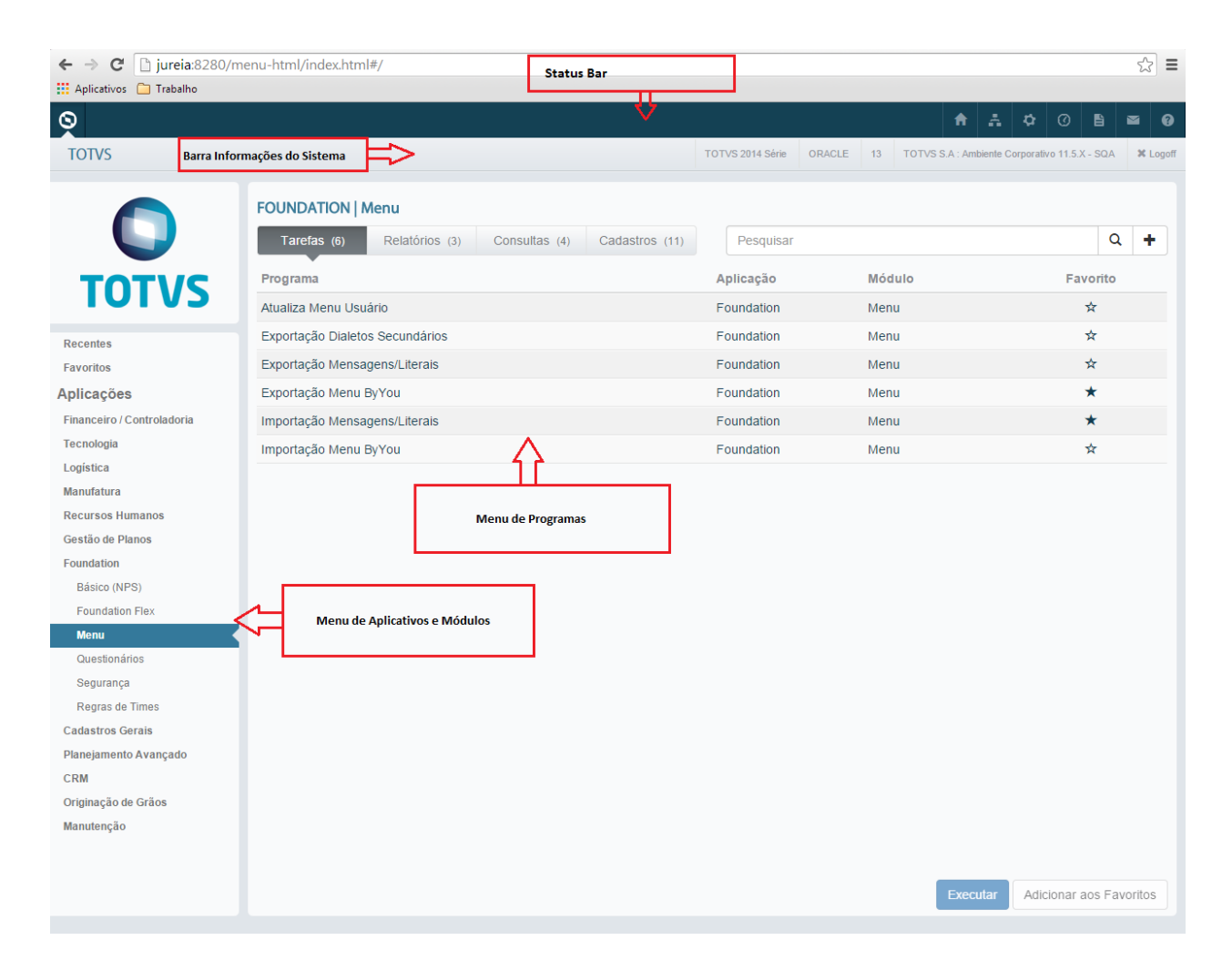

# Barra de Ferramentas

A barra de ferramentas está localizada na parte superior do menu, utilizada sobretudo para o controle de abertura de abas (aplicativos em execução), acesso a programas Progress e Flex e demais funcionalidades já existentes no menu Flex. A imagem abaixo mostra a divisão da barra de ferramentas e suas características.

|   | 2 | 3 | 4 | 5 | 6 | 7 | (8) |
|---|---|---|---|---|---|---|-----|
| Q | A |   | ₽ |   | B |   | 0   |
|   |   |   |   |   |   |   |     |

## Controle de abas

O controle de abas é uma funcionalidade já existente no menu Flex, contudo, o menu HTML também permite a execução de aplicativos Flex e HTML. A seta abaixo indica qual aba está selecionada, o

| padrão é a área principal do menu, as imagens abaixo demonstra este controle de abas no menu HTM | L. |
|--------------------------------------------------------------------------------------------------|----|
|                                                                                                  |    |

| ← → C [] jureia:8280/                                                                                                    | 'menu-html/index.html#/                                                                                             |                        |                                 | <u>ک</u>                       |
|----------------------------------------------------------------------------------------------------|----------------------------------------------------------------------------------------------------|------------------------|---------------------------------|--------------------------------|
| S Monitor de Agendamen                                                                                                    | ti x                                                                                                    |                        | ↑                               | ♥ 0 🖹 🔤 €                      |
| τοτνς                                                                                                    |                                                                                                    | TOTVS 2014 Série ORACL | .E 13 TOTVS S.A : Ambiente Corp | oorativo 11.5.X - SQA 🛛 🗶 Logo |
| 0                                                                                                    | GESTÃO DE RELACIONAMENTO CLIENTE   Administração do CRM<br>Tarefas (13) Relatórios (1) Consultas (3) Cadastros (16) | Pesquisar              |                                 | Q +                            |
| τοτις                                                                                                    | Programa                                                                                                    | Aplicação              | Módulo                          | Favorito                       |
| 10105                                                                                                    | Alterar Parâmetros CRM                                                                                              | CRM                    | Administração do CRM            | *                              |
| Recentes                                                                                                    | Carga Inicial ERP EMS                                                                                               | CRM                    | Administração do CRM            | *                              |
| Favoritos                                                                                                    | Carga Inicial ERP EMS via RPW                                                                                       | CRM                    | Administração do CRM            | *                              |
| Aplicações                                                                                                    | Carga Tabelas CRM                                                                                                   | CRM                    | Administração do CRM            | *                              |
| Financeiro / Controladoria                                                                                                    | Conversão CRM 2.7 x CRM 11.5.0                                                                                      | CRM                    | Administração do CRM            | *                              |
| Tecnologia                                                                                                    | Devolução de Processos                                                                                              | CRM                    | Administração do CRM            | *                              |
| Logística                                                                                                    | Envio Email via RPW                                                                                                 | CRM                    | Administração do CRM            | ☆                              |
| manuratura<br>Recursos Humanos                                                                                                    | Gerar Calendário Comercial                                                                                          | CRM                    | Administração do CRM            | ☆                              |
| Gestão de Planos                                                                                                    | Importação de Lead                                                                                                  | CRM                    | Administração do CRM            | *                              |
| Foundation                                                                                                    | Remover Processos do CRM                                                                                            | CRM                    | Administração do CRM            | *                              |
| Cadastros Gerais                                                                                                    | Remover Tarefas                                                                                                    | CRM                    | Administração do CRM            | *                              |
| Planejamento Avançado                                                                                                    | Transferência de Processos                                                                                          | CRM                    | Administração do CRM            | *                              |
| CRM                                                                                                    | Unificação de Contas Pendentes                                                                                      | CRM                    | Administração do CRM            | *                              |
| Gestão de Contas<br>Produtos<br>Administração do CRM<br>Relacionamento<br>Oportunidades<br>Suporte<br>Segmentação de Públicos<br>Originação de Grãos<br>Manutenção | C                                                                                                    |                        |                                 |                                |
|                                                                                                    |                                                                                                    |                        | Executar                        | Adicionar aos Favoritos        |

| 0  | Monitor de Age       | endament ×                |              |                           |                     |                    |       | <b>A</b>       | \$ ⊘            | B         |       |
|----|----------------------|---------------------------|--------------|---------------------------|---------------------|--------------------|-------|----------------|-----------------|-----------|-------|
| то | TVS                  |                           |              |                           | TOTVS 20            | 14 Série ORACLE 13 | TOTVS | S.A : Ambiente | Corporativo 11. | 5.X - SQA | × Log |
|    |                      |                           |              |                           |                     |                    |       |                |                 |           |       |
| 5  | em Filtro            |                           | •            |                           |                     | Aplicar Limpar     |       | - N            | lostra Processi | ados      |       |
|    |                      |                           |              | Cilian                    |                     |                    |       |                | A               |           |       |
|    |                      |                           |              | Fildo                     |                     |                    |       |                | Apresentar      |           |       |
|    |                      |                           |              | Pedidos de Execução (137) | Sincronizações (1)  |                    |       |                |                 |           |       |
| Pe | lidos de Execução    | (137) - Exibindo# [1 - 10 | 0]           |                           |                     |                    |       |                |                 | Opc       | ões 🔻 |
|    | Requisição           | 1 🛦 Usuário               | 2 A Programa | Data de Criação           | Data de Execução    |                    |       |                |                 |           |       |
|    | 1000                 | sabiah                    |              | 27/04/2012 14:57:58       | 27/04/2012 00:00:00 |                    |       |                |                 |           |       |
|    | 1002                 | super                     |              | 27/04/2012 15:43:07       | 27/04/2012 00:00:00 |                    |       |                |                 |           |       |
|    | 1005                 | super                     |              | 27/04/2012 15:46:25       | 27/04/2012 00:00:00 |                    |       |                |                 |           | =     |
|    | 1006                 | super                     |              | 27/04/2012 15:46:44       | 27/04/2012 00:00:00 |                    |       |                |                 |           |       |
|    | 10742                | diego                     |              | 06/05/2014 16:02:24       | 06/05/2014 00:00:00 |                    |       |                |                 |           |       |
|    | 10743                | diego                     |              | 06/05/2014 16:37:29       | 06/05/2014 00:00:00 |                    |       |                |                 |           |       |
|    | 10753                | eliege                    |              | 09/05/2014 11:45:36       | 09/05/2014 00:00:00 |                    |       |                |                 |           |       |
|    | 10757                | eliege                    |              | 09/05/2014 15:29:10       | 09/05/2014 00:00:00 |                    |       |                |                 |           |       |
|    | 10758                | eliege                    |              | 09/05/2014 15:31:24       | 09/05/2014 00:00:00 |                    |       |                |                 |           |       |
|    | 10759                | eliege                    |              | 09/05/2014 15:33:11       | 09/05/2014 00:00:00 |                    |       |                |                 |           |       |
|    | 10760                | eliege                    |              | 09/05/2014 15:35:14       | 09/05/2014 00:00:00 |                    |       |                |                 |           |       |
|    | 10761                | eliege                    |              | 09/05/2014 15:36:01       | 09/05/2014 00:00:00 |                    |       |                |                 |           |       |
|    | 10763                | eliege                    |              | 09/05/2014 15:48:56       | 09/05/2014 00:00:00 |                    |       |                |                 |           |       |
|    | 10974                | super                     | btb948za     | 14/07/2014 09:06:10       | 14/07/2014 09:10:00 |                    |       |                |                 |           |       |
|    | 10975                | super                     | btb948za     | 14/07/2014 09:06:14       | 14/07/2014 09:10:01 |                    |       |                |                 |           |       |
|    | 10977                | SUPER                     | btb948za     | 14/07/2014 09:07:16       | 14/07/2014 09:10:02 |                    |       |                |                 |           |       |
|    | 1100                 | vogel                     |              | 09/07/2012 11:52:48       | 09/07/2012 00:00:00 |                    |       |                |                 |           |       |
|    | 1101                 | vogel                     |              | 09/07/2012 11:53:25       | 09/07/2012 00:00:00 |                    |       |                |                 |           |       |
|    | 1119                 | super                     |              | 11/07/2012 15:20:43       | 11/07/2012 00:00:00 |                    |       |                |                 |           |       |
|    | 13870                | urgel                     | BTR011AA     | 17/09/2014 09:15:44       | 17/09/2014 09:15:44 |                    |       |                |                 |           |       |
|    | 1427                 | framework                 |              | 23/08/2012 08:11:41       | 23/08/2012 00:00:00 |                    |       |                |                 |           |       |
|    | 1428                 | framework                 |              | 23/08/2012 08:12:04       | 23/08/2012 00:00:00 |                    |       |                |                 |           |       |
|    | 1429                 | framework                 |              | 23/08/2012 08:12:22       | 23/08/2012 00:00:00 |                    |       |                |                 |           |       |
| •  |                      |                           |              |                           |                     |                    |       |                |                 |           | Þ     |
| 1  | <u>2</u> - Página# 1 | 🔶 de# 2                   |              |                           |                     |                    |       |                |                 |           |       |
|    | · _                  |                           |              |                           |                     |                    |       |                |                 |           |       |
|    |                      |                           |              |                           |                     |                    |       |                |                 |           |       |
| _  |                      |                           |              |                           |                     |                    |       |                |                 |           |       |
| 1  | TOTILS               |                           |              |                           |                     |                    |       |                |                 |           |       |
|    | TOTVS                |                           |              |                           |                     |                    |       |                |                 |           | .3    |

# Área de trabalho

A área de trabalho corresponde à mesma interface existente no menu Flex, conforme a imagem abaixo.

| ← → C [] jureia:8280/menu-h            | tml/index.html#/external/o | datasul/hom  | epage      |                     |            |            |               |               |                          |                                  | ☆ 〓       |
|----------------------------------------|----------------------------|--------------|------------|---------------------|------------|------------|---------------|---------------|--------------------------|----------------------------------|-----------|
| S Área de Trabalho ×                   |                            |              |            |                     |            |            |               | A             | A 0                      | @ 🖺                              | ≊ 0       |
| TOTVS                                  |                            |              |            | TOTVS               | 2014 Série | ORACLE     | Super Usuario | TOTVS S.A : A | mbiente Corpora          | itivo 11.5.X - SQA               | × Logoff  |
| Assistente de Vendas                   |                            | Perfil       |            |                     |            |            |               |               | Q<br>Tamanho<br>Organiza | Ajustar Vi<br>ar área de trabalh | o v       |
| Beneficiários Pendentes de Complemente | 0                          | <b>▼</b> ■ × | Acompanh   | amento de Simulaçõe | 15         |            |               |               |                          |                                  | <b>×</b>  |
| Filtrar Resultados                     |                            | Ū            |            | Simulações de Pr    | opostas    |            |               |               |                          |                                  |           |
| Beneficiários (0)                      |                            |              | Pesquisar: | Nome                | •          |            |               |               | Pes                      | quisar                           |           |
| Beneficiário                           | Data de Inclusão           |              | Id         | Contratante         | Modali     | idade Plar | no            | Tipo de Plano | Situação                 | Responsáve                       | el Atu    |
|                                        |                            | Datalhar "   |            |                     |            |            |               |               |                          |                                  |           |
|                                        |                            |              | Detalhar   | Alterar             | Ações      | Histórico  | Ações F       | Relacionadas  |                          | -                                |           |
|                                        |                            |              |            |                     |            |            |               |               |                          | D                                | atalhar 🖽 |
|                                        |                            |              |            |                     |            |            |               |               |                          |                                  |           |
| <b>Ε</b> ΤΟΤVS                         |                            |              |            |                     |            |            |               |               |                          | Super Usuario                    |           |

# Troca empresa

A funcionalidade *Troca Empresa* é o programa Progress já existente no menu Flex, sendo mantida esta funcionalidade no menu HTML. A imagem abaixo demonstra a abertura da tela a partir do novo menu.

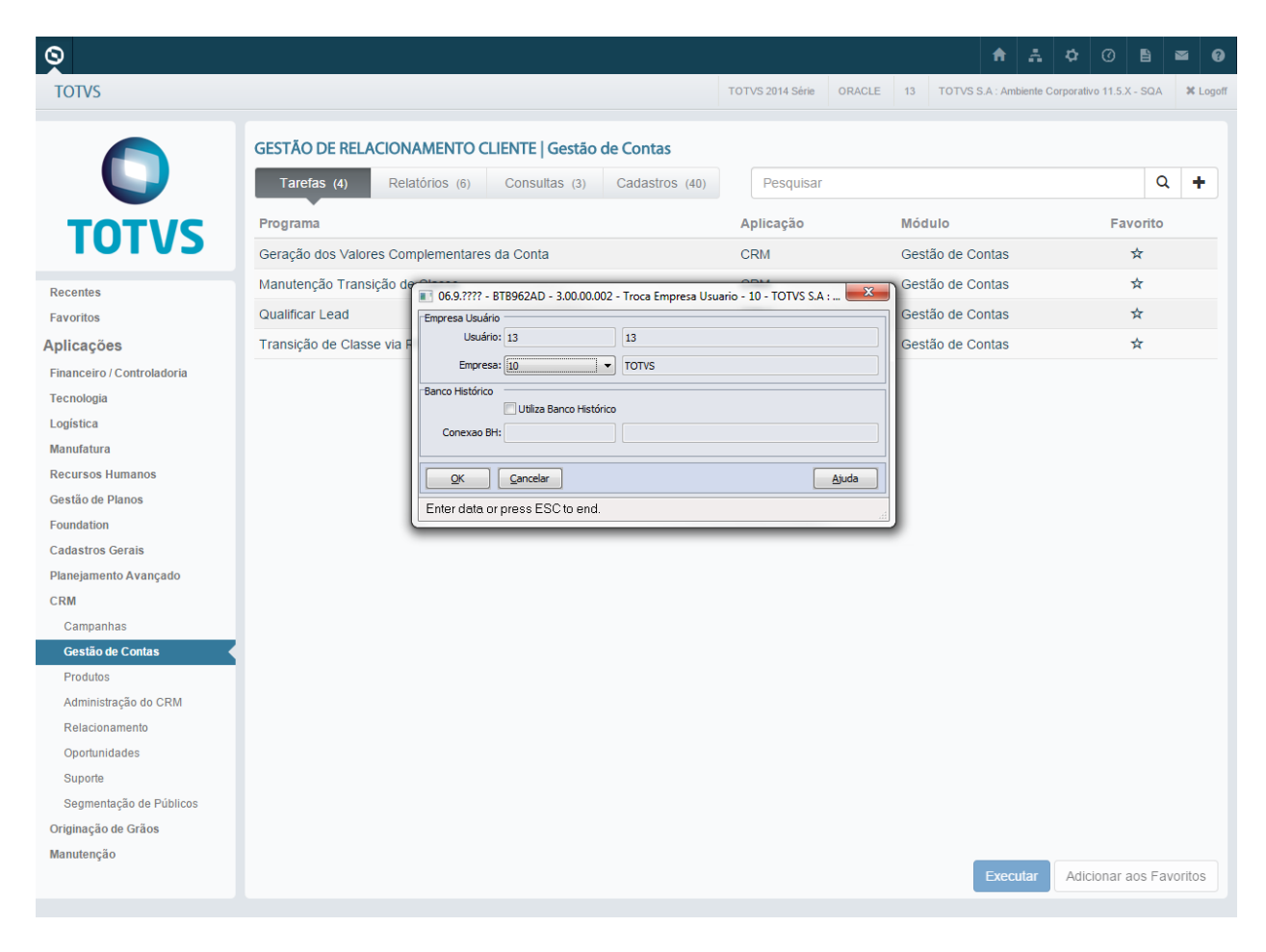

# Configurações

Na opção de configurações mantem-se as funcionalidades já existentes no menu Flex, porém, são exibidas no novo padrão de interface. A imagem demonstra a opção configurações.

### Parametrização

|                            | 06.9.55        | 50 - BTB962AA - 2.00.         | 00.003 - Parametros Foun | dation - 10 - TOTVS S. | A : Ambiente Corporativo 11.5.X - SQA |          |
|----------------------------|----------------|-------------------------------|--------------------------|------------------------|---------------------------------------|----------|
| Oncões                     | Arquivo        | Aj <u>u</u> da                |                          |                        |                                       |          |
| Opções                     |                | D 🖓 📢 🔍                       | 🌛 💼 🛃 🔟                  | Importar               |                                       | -= 📄 🗊 📀 |
| Parametrização             | Emp            | oresa: 001 TOTV               | S S/A - Gestao Planos    |                        |                                       |          |
|                            | Abre           | viado: TOTVS S/A - Gest       | ao Planos                |                        |                                       |          |
| Executar Programa          |                | CNPJ: 52109071771470          |                          |                        |                                       |          |
|                            |                |                               |                          |                        |                                       |          |
| Executar Programa Webspeed | Bancos         |                               |                          |                        |                                       |          |
| ECM                        | ()<br>()       | Cadastro 🔘 Mo                 | vimento 🔘 Histórico      |                        |                                       |          |
| Eluia Identity             | Empresa<br>001 | Banco                         | Seq Bco Frac BH Ativo    | Banco Hist Principal   | <u>^</u>                              |          |
|                            | 001            | eai2                          | 0 Não                    |                        | -                                     |          |
| Preferências De Acesso     | 001            | ems2adt                       | 0 Não                    |                        | -                                     |          |
|                            | 001            | ems2cad                       | 0 Não                    |                        | -                                     |          |
| Alterer Conhe              | 001            | ems2mp                        | 0 Não                    |                        |                                       |          |
| Alterar Senna              | 001            | srcadger                      | 0 Não                    |                        | =                                     |          |
|                            | 001            | mdterm                        | 0 Não                    |                        |                                       |          |
|                            | 001            | mdtmerge                      | 0 Não                    |                        |                                       |          |
| Abrir Cancelar             | 001            | neogrid                       | 0 Não                    |                        |                                       |          |
|                            | 001            | shemsinc                      | 0 Não                    |                        |                                       |          |
|                            | 001            | shhcm                         | 0 Não                    |                        |                                       |          |
|                            | 001            | emsscad                       | 0 Nao                    |                        |                                       |          |
|                            |                |                               |                          |                        | •                                     |          |
|                            | Incluir        | <u>M</u> odificar <u>E</u> li | ninar                    |                        |                                       |          |
|                            |                |                               |                          |                        |                                       |          |
|                            | Enter dat      | a or press ESC to e           | nd.                      |                        |                                       |          |

### **Executar programa**

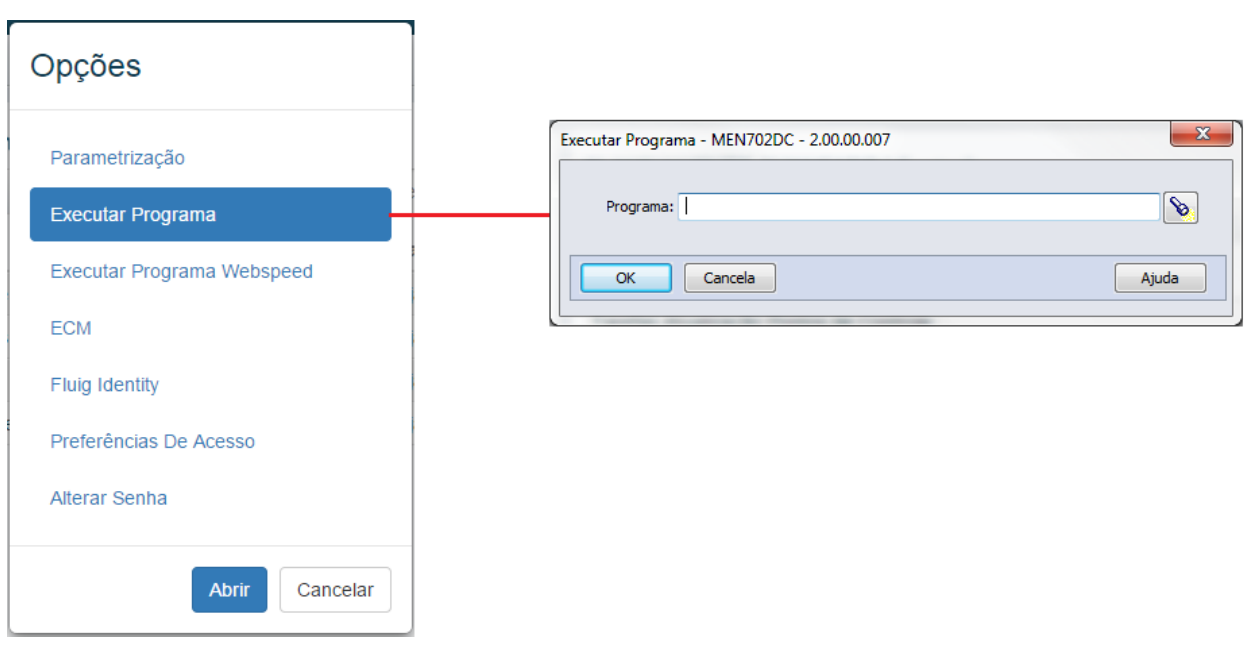

## **Executar programa Webspeed**

Para habilitar a opção *Executar programa Webspeed* no menu de configurações do menu HTML, deverá ser alterada a propriedade webspeed.active nodatasul\_framework.properties. O valor padrão desta propriedade é false e, se necessário, deverá ser alterado para true conforme a imagem abaixo.

# #webspeed ativado webspeed.active=true

#### Após ter realizado alterado da

propriedade webspeed.active no datasul\_framework.properties, será necessário reiniciar o servidor de aplicação e executar e entrar no menu verificando a opção no menu. Agora com a opção já no menu deverá ser parametrizado algumas informações no datasul\_framework.properties, referente ao Webspeed, conforme a imagem abaixo:

#+----# | CONFIGURAÇÃO WEBSPEED | #+-----+ #nome servidor webspeed #webspeed.server=jvd007334 webspeed.server=totvsjoi-fwk04 #webspeed.server=189.89.41.60 #número porta #webspeed.port=81 webspeed.port=80 #nome do serviço webspeed.service=ws-dts115x #grendene11.8 Oracle 11.5.7 #webspeed.service=grendene115 #nome script CGI webspeed.script=scripts/cgiip.exe

#nome fachada progress
webspeed.executor=web/men/wrun.w

#### #url webspeed

 $webspeed.url=http://\{webspeed.server\}:\{webspeed.port\}/\{webspeed.script\}/WService=\{webspeed.service},\{webspeed.service},$ 

Após a execução Webspeed ter sido configurada, será necessário reiniciar o servidor de aplicação, logar no menu e escolher qual o programa deseja ser executado, conforme a imagem abaixo:

| Opções                              | Executar programa WebSpeed                                                                |
|-------------------------------------|-------------------------------------------------------------------------------------------|
| Parametrização<br>Executar Programa | Programa Web Speed:<br>bas ped exec web                                                   |
| Executar Programa Webspeed          |                                                                                           |
| ECM                                 | Executar Cancelar                                                                         |
| Fluig Identity                      |                                                                                           |
| Preferências De Acesso              | Monitor de Pedidos Exer x                                                                 |
| Alterar Senha                       | TOTVS 2014 Serie ORACLE Super Unsurie TOTVS S.A.: Ambiente Corporative 11.5.X SOA X Logot |
| Abrir Cancelar                      | Monitor Puttido Execução     Servidor Super Usuario     Atualizar                         |

|   |            | [       | M    | odifica  | Elin    | nina    | Detalhe       |         | Faixa    |        | Filt  | ro     | Elimin  | ações Diversas  |                |         |
|---|------------|---------|------|----------|---------|---------|---------------|---------|----------|--------|-------|--------|---------|-----------------|----------------|---------|
|   | Data Exec  | Hora E  | xec] | Pedido E | recução | Servido | Programa      |         |          | Re     | ease  | Situaç | ào      | Motivo Situação | Externo        | Usuário |
| ۲ | 12/02/2014 | 11:40:0 | 0    | 10521    |         | MMMM    | Processar I   | Fila do | EAJ2     | 3.00.0 | 0.001 | Não E  | ecutado | Enfleirado      | btb/btb948za.p | super   |
| 0 | 12/02/2014 | 13:50:4 | 9 [  | 10522    |         | crm1156 | a Processar I | Fila do | EAJ2     | 3.00.0 | 0.001 | Não E  | ecutado | Enfleirado      | btb/btb948za.p | super   |
|   | 12/02/2014 | 13:54:1 | 1    | 10523    |         | MMMM    | Processar I   | Fila do | EAJ2     | 3.00.0 | 0.001 | Não E  | ecutado | Enfleirado      | btb/btb948za.p | super   |
|   | 14/07/2014 | 09:10:0 | 0    | 10974    |         | urgel   | Processar I   | Fila do | EAJ2     | 3.00.0 | 0.001 | Não E  | ecutado | Enfleirado      | btb/btb948za.p | super   |
| ۲ | 14/07/2014 | 09:10:0 | 1    | 10975    |         | urgel   | Processar I   | Fila do | EAJ2     | 3.00.0 | 0.001 | Não E  | ecutado | Enfleirado      | btb/btb948za.p | super   |
| ۲ | 14/07/2014 | 09:10:0 | 2    | 10977    |         | urgel   | Processar I   | Fila do | EAJ2     | 3.00.0 | 0.001 | Não E  | ecutado | Enfleirado      | btb/btb948za.p | SUPER   |
|   | 07/12/2014 | 00:00:0 | 0    | 15554    |         | RPW20   | Envio Alert   | a aos l | Jsuários | 2.00.0 | 0.006 | Não E  | ecutado | Enfleirado      | aup/au0102r1.p | super   |
| 0 | 07/12/2014 | 00:00:0 | 1    | 15555    |         | RPW20   | Envio Alert   | a aos l | Jsuários | 2.00.0 | 0.006 | Não E  | ecutado | Enfleirado      | aup/au0102r1.p | super   |
| 0 | 07/12/2014 | 00:00:0 | 2    | 15556    |         | RPW20   | Envio Alert   | a aos L | Jsuários | 2.00.0 | 0.006 | Não E  | ecutado | Enfleirado      | aup/au0102r1.p | super   |
| 0 | 07/12/2014 | 00:00:0 | 3    | 15557    |         | RPW20   | Envio Alert   | a aos l | Jsuários | 2.00.0 | 0.006 | Não E  | ecutado | Enfleirado      | aup/au0102r1.p | super   |
|   |            |         |      |          |         |         |               |         | Ð        |        |       |        |         |                 |                |         |

## ECM

| Opções                     | Configurações ECM                         |
|----------------------------|-------------------------------------------|
| Parametrização             | Uso do ECM em formulários:                |
| i arametrização            | ✓ Ativar links                            |
| Executar Programa          | Diretório atual:                          |
| Executar Programa Webspeed | Diretórios de publicação ECM disponíveis: |
| 501                        | G Sites                                   |
| ECM                        | 🖨 Logix                                   |
| Fluig Identity             |                                           |
|                            | Documentos                                |
| Preferências De Acesso     | CRM                                       |
| Alterar Senha              |                                           |
|                            | Salvar Cancela                            |
|                            |                                           |

Para realizar a integração com ECM a propriedade ecm.integrated no arquivo datasul\_framework.proprerties deverá possuir o valor igual a true, conforme a imagem abaixo:

| Ŧ | ++                 | - |
|---|--------------------|---|
| # | CONFIGURACOES ECM  |   |
| ŧ | ++                 | - |
| e | cm.integrated=true |   |

Após informado o valor para propriedade deverá ser feito as configurações do ECM no datasul framework.properties conforme o exemplo abaixo:

```
ecm.url=http://tamborete.jv01.local:8080/webdesk
# Localização do WSDL do serviço
ecm.totvs.document.wsdl.location=${ecm.url}/DocumentService?wsdl
# Nome do serviço
ecm.totvs.document.service.name=DocumentServiceService
# Namespace do ECM
ecm.totvs.namespace=http://ws.dm.webdesk.technology.datasul.com/
# ID da empresa no ECM
ecm.totvs.company.id=1
# ID da pasta no ECM
ecm.totvs.folder.id=2
# Localização do WSDL de Token
ecm.totvs.token.wsdl.location=${ecm.url}/TokenService?wsdl
# Token Service Name
ecm.totvs.token.service.name=TokenServiceService
# Namespace para foundation
ecm.totvs.foundation.namespace=http://ws.foundation.webdesk.technology.datasul.com/
```

# Namespace para dataset service ecm.totvs.datasetservice.namespace=<u>http://ws.dataservice.webdesk.technology.datasul.com/</u> # Localização do WSDL de Dataset ecm.totvs.dataset.wsdl.location=\${ecm.url}/DatasetService?wsdl # Dataset Service Name ecm.totvs.dataset.service.name=DatasetServiceService

# Localização do WSDL de Folder ecm.totvs.folder.wsdl.location=\${ecm.url}/FolderService?wsdl # Folder Service Name ecm.totvs.folder.service.name=FolderServiceService

# Localização do WSDL de DashBoard ecm.totvs.dashboard.wsdl.location=\${ecm.url}/DashBoardService?wsdl ecm.totvs.dashboard.service.name=DashBoardServiceService

```
# Namespace para workflow engine service
ecm.totvs.workflow.namespace=http://ws.workflow.webdesk.technology.datasul.com/
# Localização do WSDL de Workflow Engine
ecm.totvs.workflow.wsdl.location=${ecm.url}/WorkflowEngineService?wsdl
# Workflow Engine Service Name
ecm.totvs.workflow.service.name=WorkflowEngineServiceService
```

# Namespace para colleague service # Localização do WSDL de Colleague Service ecm.totvs.colleague.wsdl.location=\${ecm.url}/ColleagueService?wsdl # Colleague Service Name ecm.totvs.colleague.service.name=ColleagueServiceService

```
#Localização do WSDL de Group Service
ecm.totvs.group.wsdl.location=${ecm.url}/GroupService?wsdl
#Group Service Name
ecm.totvs.group.service.name=GroupServiceService
```

```
# Usuario de integração com o ECM
ecm.integration.user.login=adm
ecm.integration.user.password=adm
```

```
# Localização do WSDL de parâmetros globais
ecm.totvs.globalparam.wsdl.location=${ecm.url}/GlobalParamService?wsdl
ecm.totvs.globalparam.service.name=GlobalParamServiceService
```

#### **Fluig Identity**

|                            | S Fluig Configurator ×                                           |                                                                  |                  |        |               | A ∴ ♥ Ø E                                   | B 🖬 🛛         |
|----------------------------|------------------------------------------------------------------|------------------------------------------------------------------|------------------|--------|---------------|---------------------------------------------|---------------|
| Opções                     | TOTVS                                                            |                                                                  | TOTVS 2014 Série | ORACLE | Super Usuario | TOTVS S.A : Ambiente Corporativo 11.5.X - S | SQA X Logoff  |
|                            | Fluig Configurator                                               |                                                                  |                  |        |               |                                             | Super Usuario |
| Parametrização             | Cituação atu                                                     | al da Elvia Idantitu:                                            |                  |        |               |                                             |               |
| Executar Programa          | <ul> <li>Situação atua</li> <li>Fluig Identity não in</li> </ul> | al do Fluig Identity.<br>Itegrado ou configurado para o Datasul. |                  |        |               |                                             |               |
| Executar Programa Webspeed | Iniciar configuração                                             | Configurações                                                    |                  |        |               |                                             |               |
| ECM                        | Base da UBL do Fil                                               | uia Identity                                                     |                  |        |               |                                             |               |
| Fluig Identity             | Insira a base da U                                               | RL do Fluig Identity                                             |                  |        |               |                                             |               |
|                            | Token:                                                           |                                                                  |                  |        |               |                                             |               |
| Preferências De Acesso     | Insira o token de o                                              | onfiguração do aplicativo do Fluig Identity                      |                  |        |               |                                             |               |
| Alterar Senha              | Configurar                                                       | di di                                                            |                  |        |               |                                             |               |
| Abrir Cancelar             |                                                                  |                                                                  |                  |        |               |                                             |               |
|                            | © TOTVS 2014                                                     |                                                                  |                  |        |               |                                             |               |

### Preferências de acesso

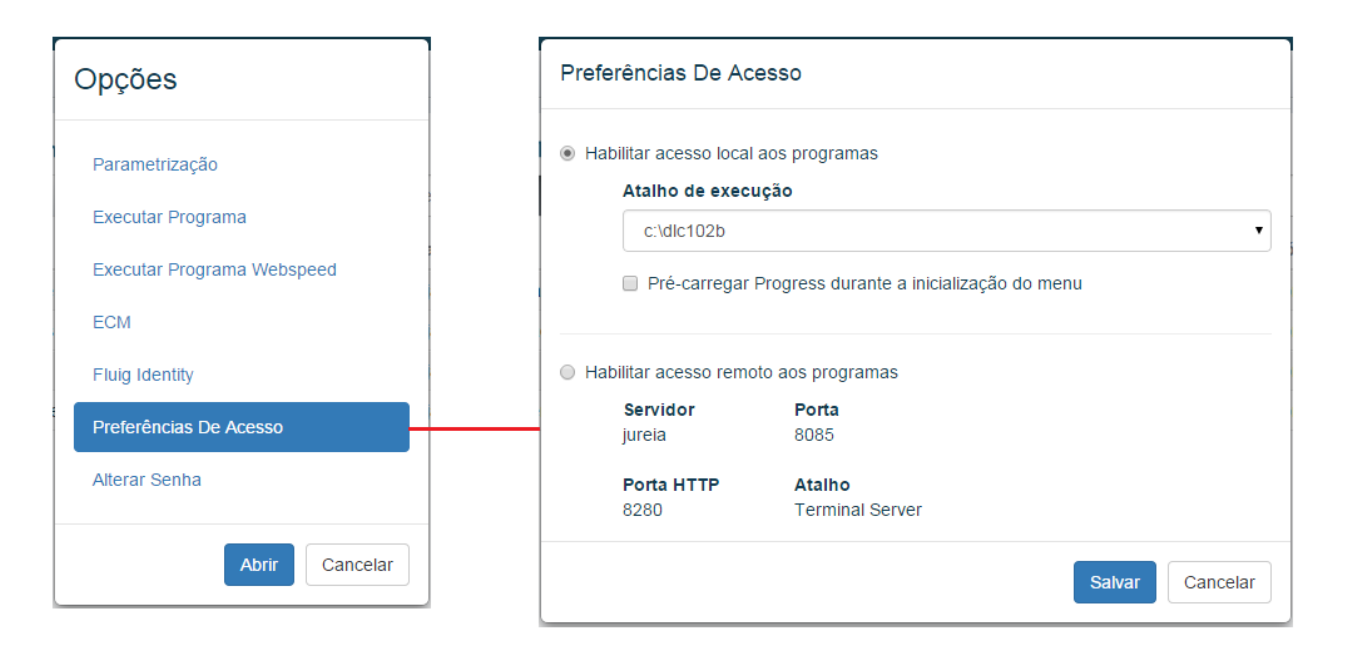

As preferências de acesso estão divididas em duas categorias: acesso local ou acesso remoto.

Habilitar acesso local aos programas: esta opção será configurado no arquivo config.xml, poderá ser informado vários diretórios acesso local aos programas Progress.

Habilitar acesso remoto aos programas: esta opção também é configurado no arquivo config.xml. Os softwares para acesso remoto suportadso pelo menu HTML são: Goglobal, Citrix e Terminal Server.

#### Alterar senha

| Opções                                                            | Alterar Senha                                                                                                    |
|-------------------------------------------------------------------|----------------------------------------------------------------------------------------------------|
| Parametrização<br>Executar Programa<br>Executar Programa Webspeed | <ul> <li>Boas práticas ao alterar a senha:</li> <li>Não utilizar menos de 0 caracteres;</li> <li>Evite palavras comuns, nomes e datas;</li> <li>Utilize pelo menos um caractere especial.</li> </ul> |
| ECM                                                               | Senha atual                                                                                                    |
| Fluig Identity                                                    | Insira a senha atual                                                                                                    |
| Preferências De Acesso                                            | Senha nova                                                                                                    |
| Alterar Senha                                                     | Insira a senha nova                                                                                                    |
|                                                                   | Confirme a senha nova                                                                                                    |
| Abrir Cancelar                                                    | Insira a senha nova                                                                                                    |
|                                                                   | Salvar Cancelar                                                                                                    |

# Tarefas

A opção *Tarefas* é responsável por executar a aplicação Flex *Monitor de Agendamentos*, onde é possível acompanhar os agendamentos realizados em servidores RPW. A imagem abaixo demonstra o monitor de agendamentos.

|                    |                              |              |                           | TOTVS 2014 Série    | ORACLE Super Usuario | TOTVS S.A : Ambie | nte Corporativo 11.5.3 | X - SQA 🗱 |
|--------------------|------------------------------|--------------|---------------------------|---------------------|----------------------|-------------------|------------------------|-----------|
|                    |                              |              |                           |                     |                      | 1                 |                        |           |
| Sem Filtro         |                              | •            |                           |                     | Aplicar Limpar       |                   | Mostra Processad       | dos       |
|                    |                              |              | Filtro                    |                     |                      |                   | Apresentar             |           |
|                    |                              |              | Pedidos de Execução (137) | Sincronizações (0)  |                      |                   |                        |           |
| Pedidos de Execucã | io (137) - Exibindo# [1 - 1( | 001          |                           |                     |                      |                   |                        |           |
| Requisição         | 1 • Usuário                  | 2 • Programa | Data de Criação           | Data de Exerução    |                      |                   |                        | Upcoes    |
| 1000               | rabiab                       | 2 Programa   | 27/04/2012 14:57:58       | 27/04/2012 00:00:00 |                      |                   |                        |           |
| 1002               | super                        |              | 27/04/2012 15:42:07       | 27/04/2012 00:00:00 |                      |                   |                        |           |
| 1005               | super                        |              | 27/04/2012 15:46:25       | 27/04/2012 00:00:00 |                      |                   |                        |           |
| 1005               | super                        |              | 27/04/2012 15:46:44       | 27/04/2012 00:00:00 |                      |                   |                        |           |
| 10742              | diego                        |              | 06/05/2014 16:02:24       | 06/05/2014 00:00:00 |                      |                   |                        |           |
| 10743              | diego                        |              | 06/05/2014 16:37:29       | 06/05/2014 00:00:00 |                      |                   |                        |           |
| 10753              | eliege                       |              | 09/05/2014 11:45:36       | 09/05/2014 00:00:00 |                      |                   |                        |           |
| 10757              | eliege                       |              | 09/05/2014 15:29:10       | 09/05/2014 00:00:00 |                      |                   |                        |           |
| 10758              | eliege                       |              | 09/05/2014 15:31:24       | 09/05/2014 00:00:00 |                      |                   |                        |           |
| 10759              | eliege                       |              | 09/05/2014 15:33:11       | 09/05/2014 00:00:00 |                      |                   |                        |           |
| 10760              | eliege                       |              | 09/05/2014 15:35:14       | 09/05/2014 00:00:00 |                      |                   |                        |           |
| 10761              | eliege                       |              | 09/05/2014 15:36:01       | 09/05/2014 00:00:00 |                      |                   |                        |           |
| 10763              | eliege                       |              | 09/05/2014 15:48:56       | 09/05/2014 00:00:00 |                      |                   |                        |           |
| 10974              | super                        | btb948za     | 14/07/2014 09:06:10       | 14/07/2014 09:10:00 |                      |                   |                        |           |
| 10975              | super                        | btb948za     | 14/07/2014 09:06:14       | 14/07/2014 09:10:01 |                      |                   |                        |           |
| 10977              | SUPER                        | btb948za     | 14/07/2014 09:07:16       | 14/07/2014 09:10:02 |                      |                   |                        |           |
| 1100               | vogel                        |              | 09/07/2012 11:52:48       | 09/07/2012 00:00:00 |                      |                   |                        |           |
| 1101               | vogel                        |              | 09/07/2012 11:53:25       | 09/07/2012 00:00:00 |                      |                   |                        |           |
| 1119               | super                        |              | 11/07/2012 15:20:43       | 11/07/2012 00:00:00 |                      |                   |                        |           |
| 13870              | urgel                        | BTR011AA     | 17/09/2014 09:15:44       | 17/09/2014 09:15:44 |                      |                   |                        |           |
| 1427               | framework                    |              | 23/08/2012 08:11:41       | 23/08/2012 00:00:00 |                      |                   |                        |           |
| 1428               | framework                    |              | 23/08/2012 08:12:04       | 23/08/2012 00:00:00 |                      |                   |                        |           |
| 14120              | framework                    |              | 23/08/2012 08:12:22       | 23/08/2012 00:00:00 |                      |                   |                        |           |
| 1429               |                              |              |                           |                     |                      |                   |                        |           |

# Central de documentos

A central de documentos é uma funcionalidade já existente no menu Flex e foi implementada no menu HTML no novo padrão de interface. A imagem abaixo demonstra a esta tela no novo menu.

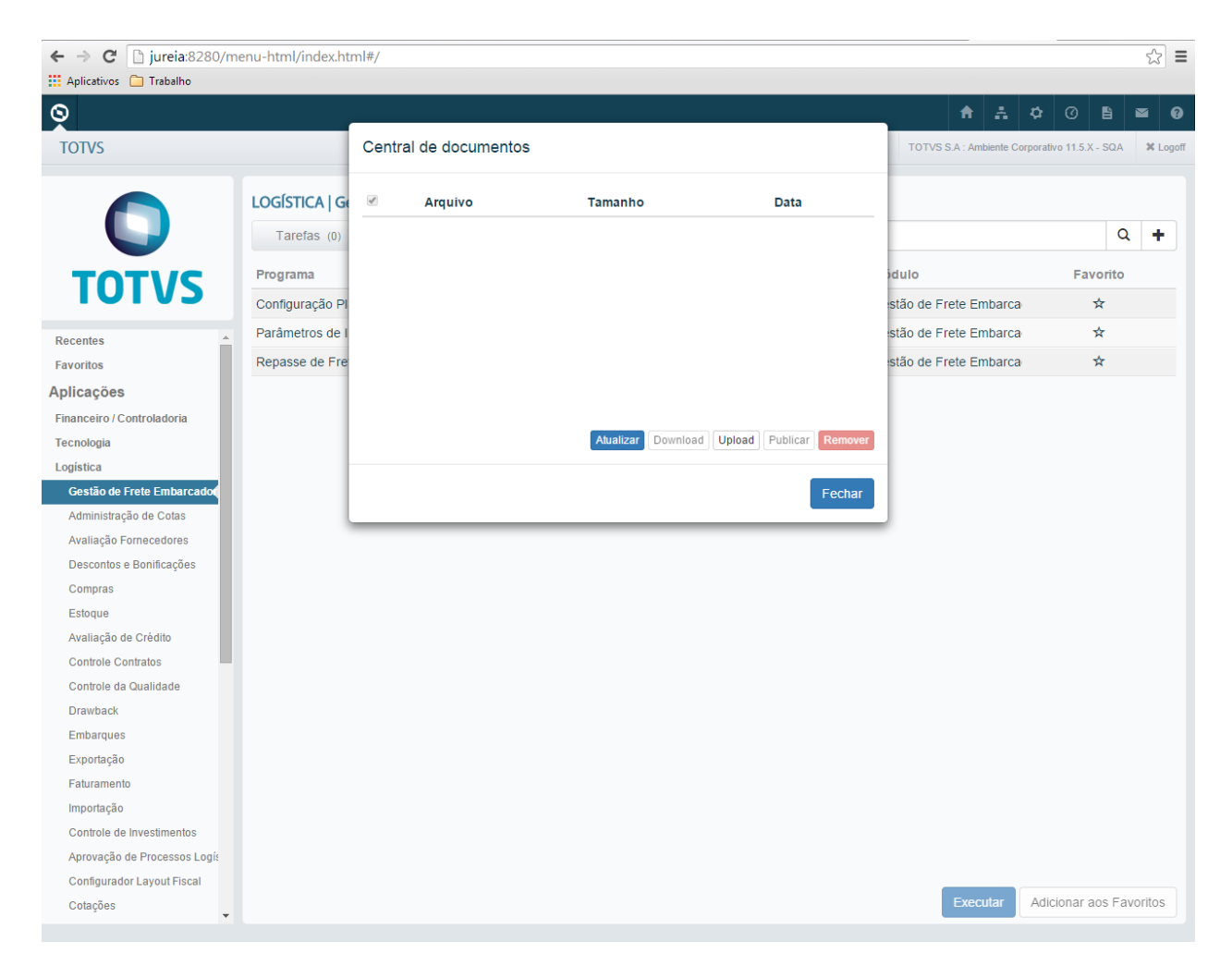

## Histórico de mensagem

O histórico de mensagem é uma funcionalidade já existente no menu Flex, e também foi implementada no menu HTML seguindo o novo padrão de interface. A imagem abaixo demonstra a esta tela no novo menu.

| Q                                                                                                    |                                                                        |                        |                             | <b>↑</b>         | <b>\$</b> (0)      | ß       | ■ 6     | 9   |
|----------------------------------------------------------------------------------------------------|------------------------------------------------------------------------|------------------------|-----------------------------|------------------|--------------------|---------|---------|-----|
| TOTVS                                                                                                    | Histórico de mensagens                                                 |                        | TOTVS                       | S.A : Ambiente C | Corporativo 11.5.> | ( - SQA | × Logo  | off |
|                                                                                                    |                                                                        |                        |                             |                  |                    | 0       | -       |     |
| TOTVS                                                                                                    | Programa<br>Atualização de L ← Anterior                                | 0 De 0                 | idulo<br>Próximo → portação |                  | Fa                 | vorito  |         |     |
| Recentes A<br>Favoritos                                                                                                    | Eliminação Mem<br>Embalagens Exp                                       |                        | portação<br>portação        |                  |                    | ★<br>☆  |         |     |
| Aplicações<br>Financeiro / Controladoria                                                                                                    | Exportação Disponível Exp                                              | Logistica              | Exportação                  |                  |                    | ★<br>☆  |         |     |
| Logística<br>Gestão de Frete Embarcador                                                                                                    | Exportação Relacto Exp<br>Geração Memorando Exportação                 | Logística<br>Logística | Exportação<br>Exportação    |                  |                    | ☆<br>★  |         |     |
| Administração de Cotas<br>Avaliação Fornecedores                                                                                                    | Imp Declaração País<br>Log's Atualização Contábil                      | Logística<br>Logística | Exportação<br>Exportação    |                  |                    | ☆<br>☆  |         |     |
| Descontos e Bonificações<br>Compras                                                                                                    | Processo de Exportação<br>Relacionamentos Processo de Exportação       | Logística<br>Logística | Exportação<br>Exportação    |                  |                    | ☆<br>☆  |         |     |
| Estoque<br>Avaliação de Crédito                                                                                                    | Siscomex Anexos do Registro Exportação<br>Siscomex Registro Exportação | Logística<br>Logística | Exportação<br>Exportação    |                  |                    | ☆<br>☆  |         |     |
| Controle Contratos<br>Controle da Qualidade<br>Drawback<br>Embarques<br>Exportação<br>Faturamento<br>Importação<br>Controle de Investimentos<br>Aprovação de Processos Logis |                                                                        |                        |                             |                  |                    |         |         |     |
| Cotações -                                                                                                    |                                                                        |                        |                             | Executar         | Adicionar          | aos Fav | voritos |     |

# Ajuda

A opção de ajuda é uma funcionalidade já existente no menu Flex, e também foi implementada no menu HTML seguindo o novo padrão de interface. A opção *Ajuda* é composta por todas as informações relacionadas aos módulos de negócio, informações do sistema, consultas de mensagens Progress e informações gerais do próprio menu. A imagem abaixo demonstra a tela no novo menu *Ajuda*.

| ← → C  iureia:8280/m       | enu-html/index.html#/                                              |                                                       |                 |                                       | ☆ =                              |
|----------------------------|--------------------------------------------------------------------|-------------------------------------------------------|-----------------|---------------------------------------|----------------------------------|
| 0                          |                                                                    |                                                       |                 | <b>↑</b> ∴                            | Ø ≌ ≝ 0 ¢                        |
| TOTVS                      |                                                                    | Ajuda                                                 | ORACLE          | Super Usuario TOTVS S.A : Ambiente Co | orporativo 11.5.X - SQA X Logoff |
| 0                          | LOGÍSTICA   Exportação<br>Tarefas (13) Relatórios (34)<br>Programa | <ul> <li>O Ver a ajuda desta tela</li> <li></li></ul> | squisar<br>ação | Módulo                                | Q +                              |
| 10172                      | Atualização de Log's Cancelamento Log                              | 🖆 Tecnologia / Integração 👻                           | ica             | Exportação                            | *                                |
| Recentes                   | Eliminação Memorando Exportação                                    | 🖆 Logística 👻                                         | ica             | Exportação                            | *                                |
| Favoritos                  | Embalagens Exportação                                              | 🚔 Manufatura 👻                                        | ica             | Exportação                            | *                                |
| Aplicações                 | Exportação Acompanhamento Processo                                 |                                                       | ica             | Exportação                            | *                                |
| Financeiro / Controladoria | Exportação Disponível Exp                                          | 🖆 Recursos Humanos 🔻                                  | ica             | Exportação                            | *                                |
| Tecnologia                 | Exportação Relacto Exp                                             | 蓎 Gestão de Planos 👻                                  | ica             | Exportação                            | *                                |
| Logística                  | Geração Memorando Exportação                                       | Foundation -                                          | ica             | Exportação                            | *                                |
| Gestão de Frete Embarcador | Imp Declaração País                                                | _                                                     | ica             | Exportação                            | \$                               |
| Avaliação Fornecedores     | Log's Atualização Contábil                                         | 🖆 Cadastros Gerais 👻                                  | ica             | Exportação                            | \$                               |
| Descontos e Bonificações   | Processo de Exportação                                             | 🖆 Planejamento Avançado 🗸                             | ica             | Exportação                            | \$                               |
| Compras                    | Relacionamentos Processo de Exportaç                               | 🚍 Gestão de Relacionamento                            | ica             | Exportação                            | ☆                                |
| Estoque                    | Siscomex Anexos do Registro Exportaçã                              | Cliente -                                             | ica             | Exportação                            | ☆                                |
| Avaliação de Crédito       | Siscomex Registro Exportação                                       | 🚔 Originação de Grãos 👻                               | ica             | Exportação                            | \$                               |
| Controle da Qualidade      |                                                                    |                                                       |                 |                                       |                                  |
| Drawback                   |                                                                    | Manutenção Industrial/Frotas •                        |                 |                                       |                                  |
| Embarques                  |                                                                    | 🚱 Suporte 👻                                           |                 |                                       |                                  |
| Exportação                 |                                                                    | 🖍 Sobre                                               |                 |                                       |                                  |
| Faturamento                |                                                                    |                                                       |                 |                                       |                                  |
| Importação                 |                                                                    | Acessar portal de clientes                            |                 |                                       |                                  |
| Controle de Investimentos  |                                                                    | Cancelar                                              |                 |                                       |                                  |
| Configurador Lavout Fiscal |                                                                    |                                                       |                 |                                       |                                  |
| Cotações 🗸                 |                                                                    |                                                       |                 | Executar                              | Adicionar aos Favoritos          |

# Ver ajuda desta tela

Esta opção do menu mostra a interface de ajuda referente ao módulo que o usuário está acessando no momento.

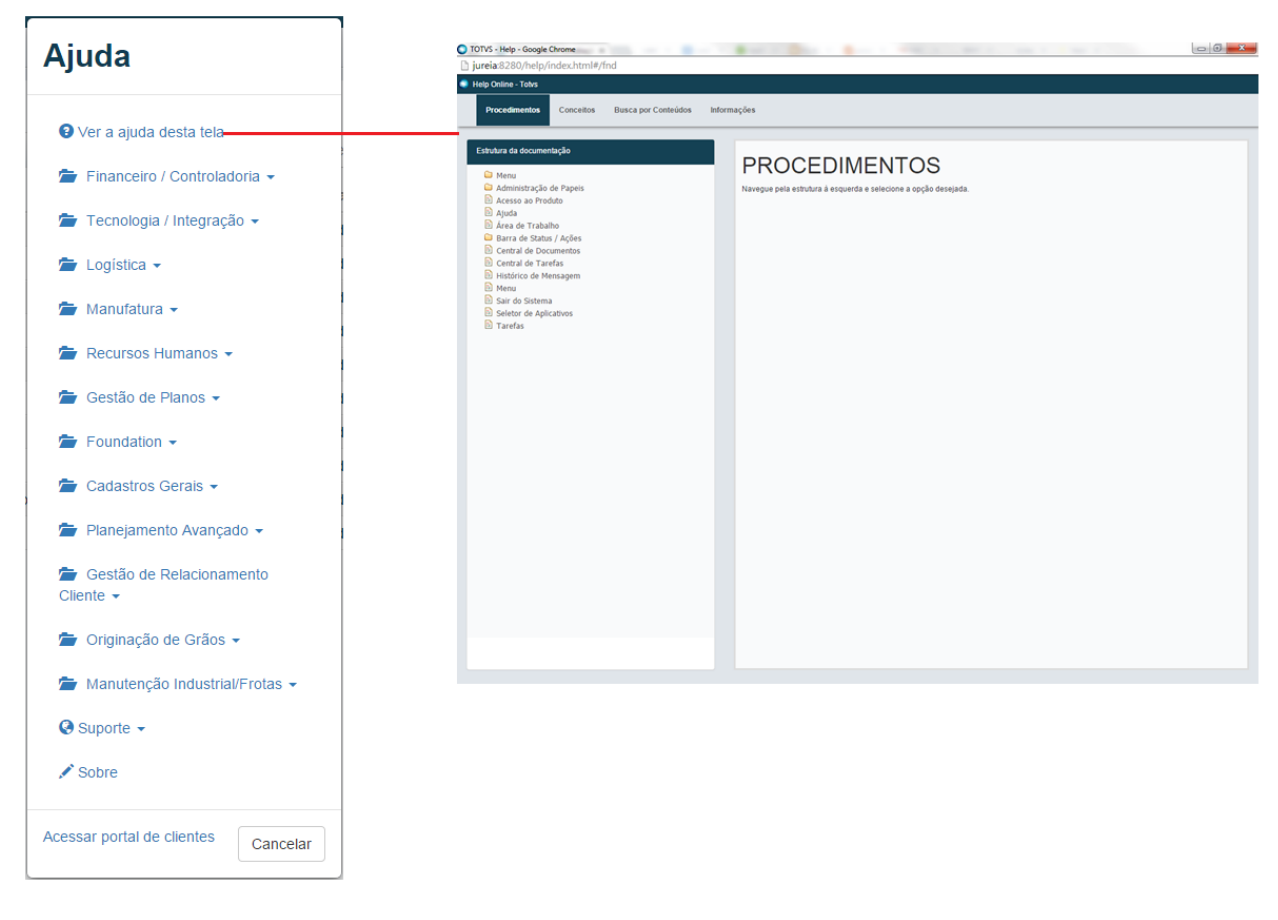

## Ajuda referente aos módulos

Estas opções estão logo abaixo da opção ver ajuda desta interface, nelas são apresentadas a ajuda de todos os módulos referente ao produto Datasul. Na imagem abaixo está sendo acesso o módulo do Financeiro Contas a Pagar.

| Ajuda                                                                                                    | ● TOTVS - Help - Google Chrome<br>[] jureia.2280/help/index.html#/apb<br>Help Contex - Tots |                                                                                                    |
|----------------------------------------------------------------------------------------------------|---------------------------------------------------------------------------------------------|----------------------------------------------------------------------------------------------------|
| <ul> <li>Ver a ajuda desta tela</li> <li>Financeiro / Controladoria -</li> <li>Contabilidade Fiscal</li> <li>Contabilidade Gerencial</li> <li>Contas a Pagar</li> <li>Contas a Receber</li> <li>Controle de Inadimplência</li> <li>Câmbio</li> <li>Dr. Fechamento</li> <li>Foundation -</li> <li>Cadastros Gerais -</li> <li>Planejamento Avançado -</li> <li>Gestão de Relacionamento</li> <li>Cliente -</li> <li>Originação de Grãos -</li> <li>Manutenção Industrial/Frotas -</li> </ul> | Proceedimention     Busca por Contraction                                                   | <section-header><section-header><section-header><section-header><section-header><section-header><section-header><section-header><section-header><section-header><section-header><section-header></section-header></section-header></section-header></section-header></section-header></section-header></section-header></section-header></section-header></section-header></section-header></section-header> |
| <ul><li>❷ Suporte →</li><li>✓ Sobre</li></ul>                                                                                                    |                                                                                             |                                                                                                    |
| Acessar portal de clientes Cancelar                                                                                                    |                                                                                             |                                                                                                    |

## Suporte

Na opção de suporte são apresentadas algumas informações referente a menu e programas que podem ser utilizados como informações para equipe de atendimento ou para o usuário do menu Datasul.

### Informações do Sistema

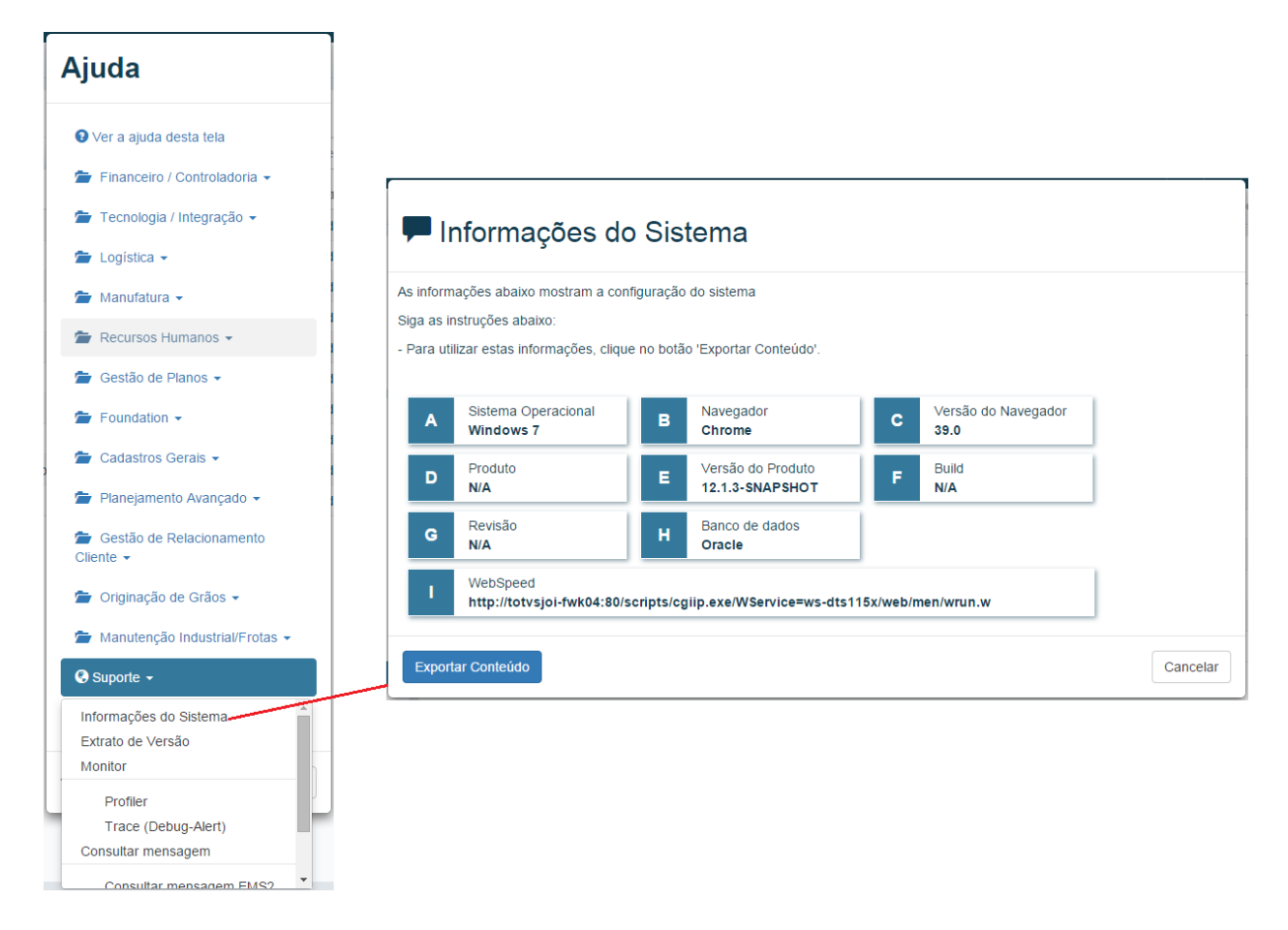

#### Extrato de Versão

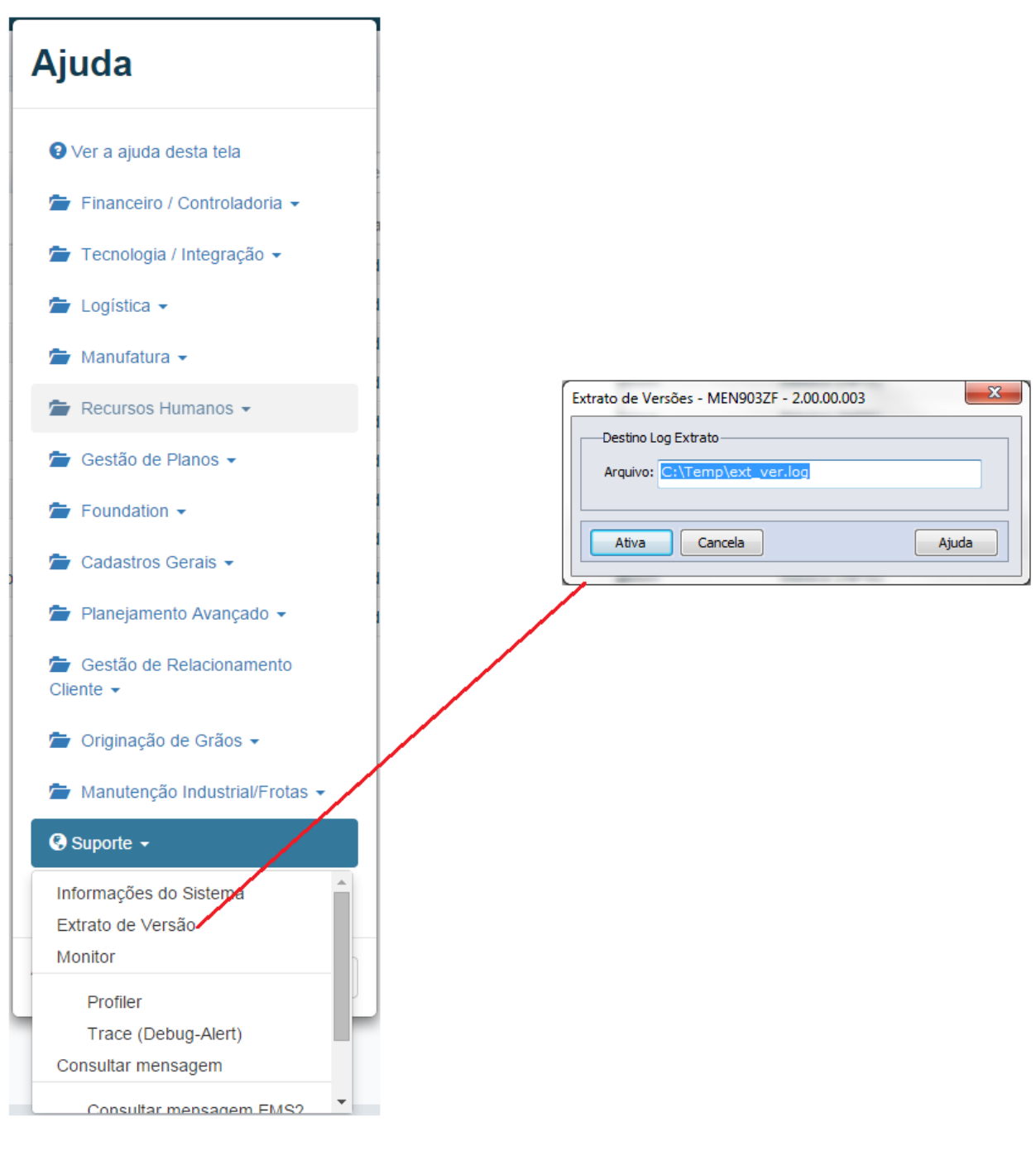

#### Profiler

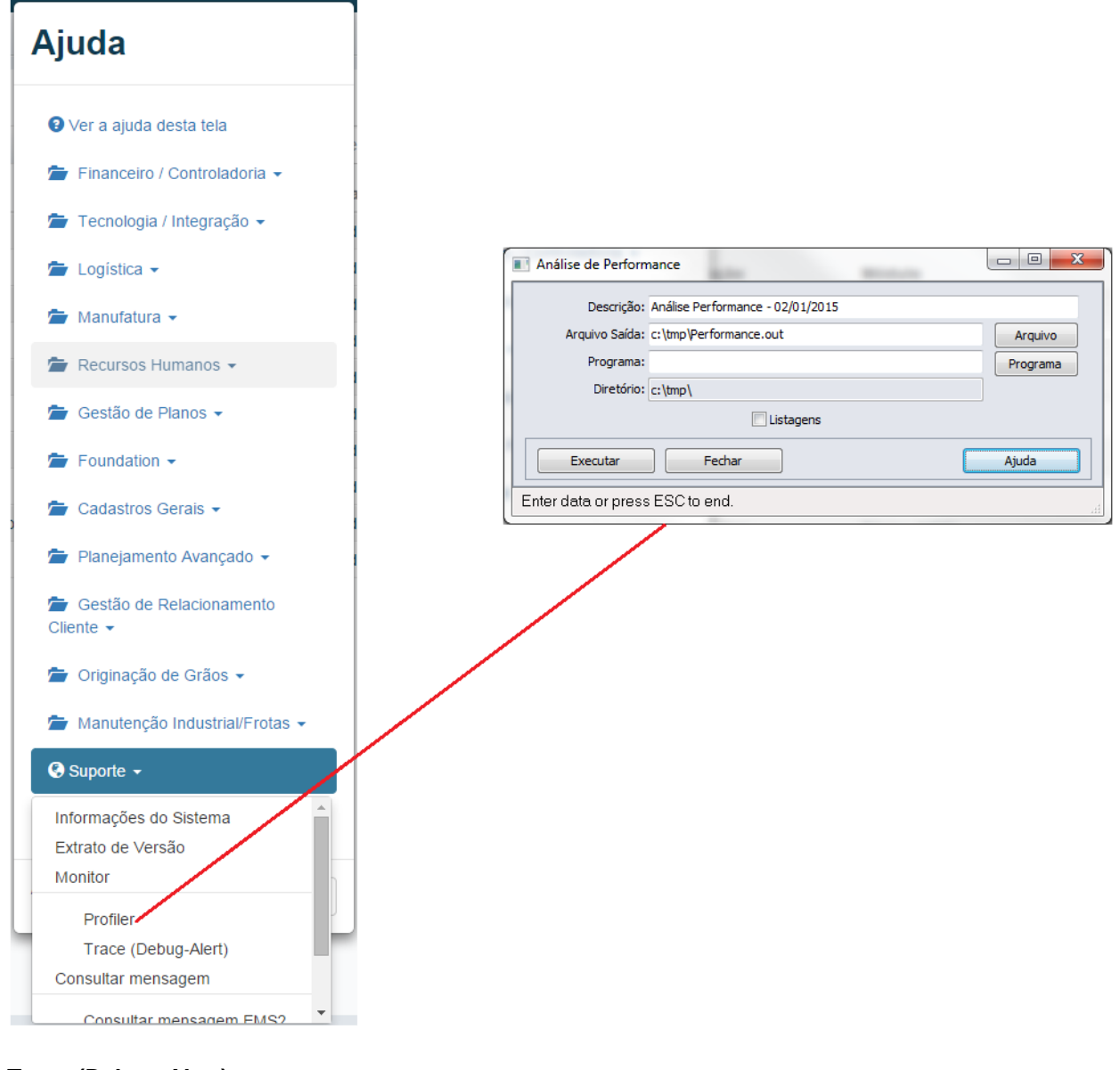

### Trace (Debug-Alert)

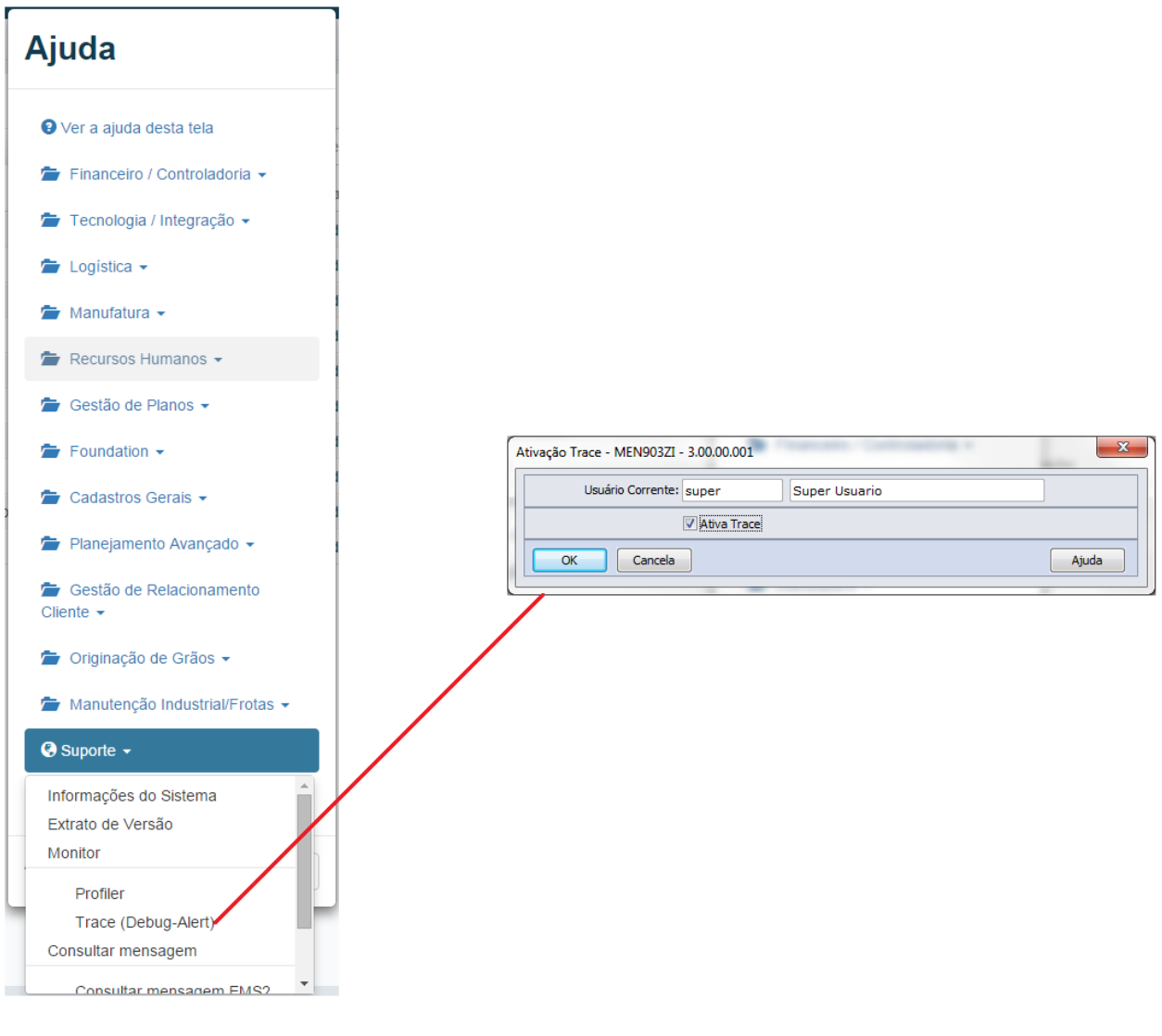

Consultar mensagem EMS2

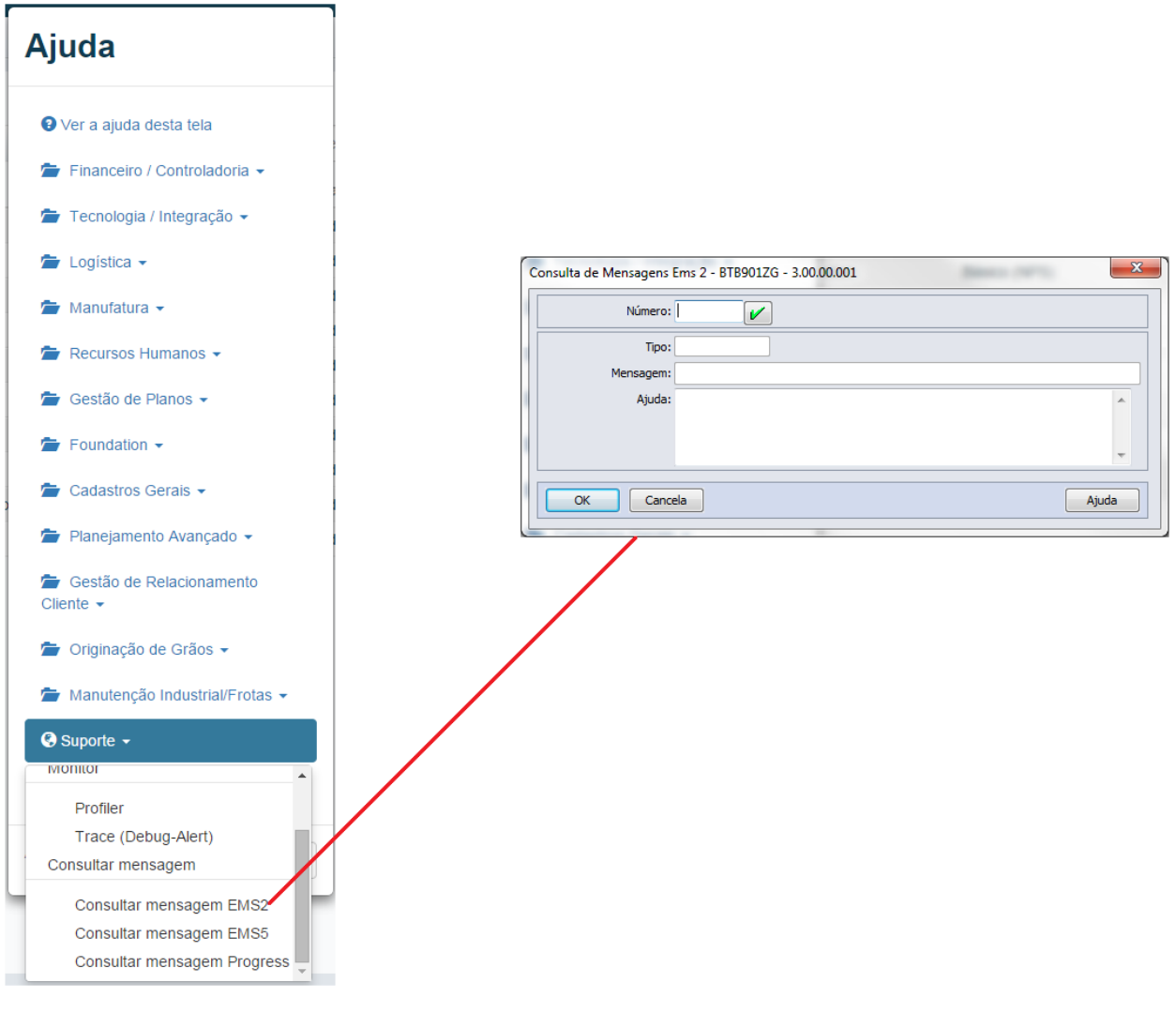

#### **Consultar Mensagem EMS5**

![](_page_32_Figure_0.jpeg)

**Consultar Mensagem Progress** 

![](_page_33_Figure_0.jpeg)

### Sobre

![](_page_34_Figure_0.jpeg)

## Acessar portal de clientes

![](_page_35_Picture_0.jpeg)

# Barra de informações do sistema

A barra de informações do sistema é uma funcionalidade já existente no menu Flex que também foi implementada no menu HTML conforme a , está funcionalidade também foi implementada no novo menu da linha Datasul, porém no menu HTML possui mais informações que no menu padrão. Essas informações são:

- 1. Informação sobre qual License Server está sendo utilizado;
- 2. Ambiente, qual o Banco de Dados utilizado para linha Datasul;
- 3. Nome do Usuário que está acessando o produto;
- 4. Descrição da Empresa logada;
- 5. Logoff (Saída do Menu)

A imagem abaixo mostra a informação mencionada acima.

| ← → Ĉ 🗋 jureia:8280/m                  | enu-html/index.html#/                                                                          |                  |                                    | ☆ =                               |
|----------------------------------------|------------------------------------------------------------------------------------------------|------------------|------------------------------------|-----------------------------------|
| 👯 Aplicativos 🦳 Trabalho               |                                                                                                |                  |                                    |                                   |
| Q                                      |                                                                                                |                  | <b>↑</b>                           | 🗘 🕜 🖺 🔤 😯                         |
| TOTVS                                  | TOTVS 2                                                                                        | 014 Série ORACLE | Super Usuario TOTVS S.A : Ambiente | Corporativo 11.5.X - SQA X Logoff |
| 0                                      | LOGÍSTICA Exportação<br>Tarefas (13) Relatórios (34) Consultas (11) Cadastros (11)<br>Programa | Pesquisar        | Módulo                             | Q +                               |
| 10172                                  | Atualização de Log's Cancelamento Log Proc                                                     | Logística        | Exportação                         | \$                                |
| Decenter A                             | Eliminação Memorando Exportação                                                                | Logística        | Exportação                         | *                                 |
| Favoritos                              | Embalagens Exportação                                                                          | Logística        | Exportação                         | *                                 |
| Aplicações                             | Exportação Acompanhamento Processo                                                             | Logística        | Exportação                         | *                                 |
| Financeiro / Controladoria             | Exportação Disponível Exp                                                                      | Logística        | Exportação                         | *                                 |
| Tecnologia                             | Exportação Relacto Exp                                                                         | Logística        | Exportação                         | *                                 |
| Logística                              | Geração Memorando Exportação                                                                   | Logística        | Exportação                         | *                                 |
| Gestão de Frete Embarcador             | Imp Declaração Pais                                                                            | Logística        | Exportação                         | ☆                                 |
| Avaliação Fornecedores                 | Log's Atualização Contábil                                                                     | Logística        | Exportação                         | ☆                                 |
| Descontos e Bonificações               | Processo de Exportação                                                                         | Logística        | Exportação                         | \$                                |
| Compras                                | Relacionamentos Processo de Exportação                                                         | Logística        | Exportação                         | \$                                |
| Estoque                                | Siscomex Anexos do Registro Exportação                                                         | Logística        | Exportação                         | ☆                                 |
| Avaliação de Crédito                   | Siscomex Registro Exportação                                                                   | Logística        | Exportação                         | *                                 |
| Controle Contratos                     |                                                                                                |                  |                                    |                                   |
| Drawback                               |                                                                                                |                  |                                    |                                   |
| Embarques                              |                                                                                                |                  |                                    |                                   |
| Exportação 🖌                           |                                                                                                |                  |                                    |                                   |
| Faturamento                            |                                                                                                |                  |                                    |                                   |
| Importação                             |                                                                                                |                  |                                    |                                   |
| Controle de Investimentos              |                                                                                                |                  |                                    |                                   |
| Aprovação de Processos Logís           |                                                                                                |                  |                                    |                                   |
| Configurador Layout Fiscal<br>Cotações |                                                                                                |                  | Executar                           | Adicionar aos Favoritos           |

Na opção de logoff, quando usuário seleciona-la será apresentada uma tela, onde poderá ser confirmado ou não a saída do menu. A imagem abaixo mostra a opção de logoff selecionada, esperando a confirmação do usuário.

![](_page_37_Picture_0.jpeg)

# Menu de aplicativos e módulos

O menu de aplicativos e módulos, é uma funcionalidade já existente no menu padrão(menu Flex), e também foi implementada no menu HTMLseguindo o novo padrão de interface. Este menu está posicionado ao lado esquerdo do produto, nele estão todas as aplicações e módulos que usuário corrente possui permissão de acesso. Este menu está dividido nas seguintes funcionalidades:

- 1. Recentes
- 2. Favoritos
- 3. Aplicações

## Recentes

A opção recentes já é existente no menu Flex e também foi implementada no menu HTML, exibindo todos os programas acessados recentemente pelo usuário corrente. Caso o menu seja atualizado ou usuário efetue um logout, este filtro será inicializado.

## **Favoritos**

A opção favoritos já é existente no menu Flex e também foi implementada no menu HTML, exibindo todos os programas definidos como favoritos pelo usuário corrente. Este filtro é por usuário, cada usuário escolhe o programa que deseja tornar favorito. Esta opção será mais detalhada no menu de programas.

# Aplicações

A opção aplicação já é existente no menu Flex e também foi implementada no menu HTML, exibindo todos os programas que usuário corrente possui permissão de acesso. A imagem abaixo demonstra este menu e as 3 funcionalidades descrita acima.

![](_page_38_Picture_4.jpeg)

# Menu de programas

O menu de programas é uma funcionalidade já existente no menu Flex e também foi implementada no menu HTML. Esta é a área principal do menu, nela é visualizado todos os programas referente a cada módulo selecionado pelo pelo usuário no menu de aplicativos e módulos. O programas estão divididos em 4 grupos: *Tarefas, Relatórios, Consultas* e *Cadastros.* A imagem abaixo mostra o menu programas de programas.

![](_page_39_Picture_1.jpeg)

### Visualização dos programas

Os programas são visualizados no menu através de linhas e colunas. Na coluna programa é apresentados o nome dos programas, na coluna aplicação, qual aplicação o usuário selecionou no menu de aplicações e módulos, na coluna módulo é apresentando qual o módulo pertence os programas conforme a imagem acima.

#### Inclusão e visualização dos programas favoritos

Na coluna *Favorito* é apresentada informação através de uma estrela se o programa é favorito ou não. A figura preenchida indica que o programa pertence aos favoritos do usuário corrente, caso contrário, não

é um programa favorito. Neste caso, para torná-lo favorito basta realizar um clique na imagem da estrela o programa será adicionado ao filtro de favorito. Outra forma de favoritar um programa é através do botão posicionado na parte inferior do menu de programas chamado *Adicionar ao Favoritos*, sendo que é necessário selecionar o programa e clicar no botão em questão. As imagens abaixo demonstra as duas formas tornar os programas favoritos no menu HTML.

![](_page_40_Picture_1.jpeg)

![](_page_41_Picture_0.jpeg)

#### Pesquisa de programas e pesquisa de programas por filtro avançado

Outra forma de encontrar programas é através do campo pesquisa. Através deste campo é possível pesquisar programas pela descrição e código. Se a busca for feita através da descrição será apresentado todos os programas não importando o módulo que contém descrição pesquisada. A imagem abaixo mostra um exemplo da pesquisa por descrição.

| TOTVS TOTVS                                                                                                    |                                                                                                    | <b>↑</b>                                                                                                    |                        |          |
|----------------------------------------------------------------------------------------------------|----------------------------------------------------------------------------------------------------|----------------------------------------------------------------------------------------------------|------------------------|----------|
| TOTVS TOTVS 2                                                                                                    |                                                                                                    |                                                                                                    | 🎝 🕜 🖥 🗖                | i 0      |
|                                                                                                    | 2014 Série ORACLE Su                                                                                                    | uper Usuario TOTVS S.A : Ambiente Co                                                                                                    | rporativo 11.5.X - SQA | × Logoff |
| Fishindo itens filtrados pela palavra "Título"         Tarefas (42)       Relatórios (23)       Consultas (21)       Cadastros (1)         Programa         Alterar Título / Movimento do Contas a Pagar         Alterar Título / Movimento do Contas a Receber         Alterar Título / Movimento do Contas a Receber         Alterar Título / Movimento do Contas a Receber         Alterar Título / Movimento do Contas a Receber         Alterar Título / Movimento do Contas a Receber         Atualização Faturas com Títulos Eliminados         Baixa Títulos Planos Prestador         Cancelar Título Contrato Exportação         Manufatura         Recursos Humanos         Gestão de Planos         Foundation Flex         Manu         Questionários         Segurança         Regras de Times         Cadastros Gerais         Planejamento Avançado         CRM         Originação de Grãos         Manutenção         Manutenção         Manutenção         Regras de Grãos         Manutenção         Panejamento Avançado         Ceração Títulos no Contas a Receber         Geração Títulos no Contas a Pagar         Geração Títulos no Contas a Pagar | Titulo Aplicação Financeiro / Controla Financeiro / Controla Financeiro / Controla Gestão de Planos Gestão de Planos Financeiro / Controla Financeiro / Controla Financeiro / Controla Financeiro / Controla Financeiro / Controla Financeiro / Controla Gestão de Planos Gestão de Planos Gestão de Planos Gestão de Planos Gestão de Planos Financeiro / Controla Financeiro / Controla Financeiro / Controla Financeiro / Controla Financeiro / Controla Financeiro / Controla Financeiro / Controla Financeiro / Controla Financeiro / Controla Financeiro / Controla Financeiro / Controla Financeiro / Controla | Módulo         doria Contas a Pagar         doria Contas a Pagar         doria Contas a Pagar         doria Contas a Pagar         doria Contas a Pagar         doria Contas a Pagar         faturamento de Planos du         faturamento de Planos du         doria Controle de Inadimpléncia         doria Contas a Receber         doria Contas a Receber         doria Contas a Pagar         doria Contas a Pagar |                        | +        |

Na pesquisa por código do programa, a busca trará especificamente o programa filtrado e todas suas informações adicionais para qual aplicação e módulo ele pertence. A imagem abaixo mostra um exemplo da pesquisa por código.

![](_page_43_Picture_0.jpeg)

Quando for necessário pesquisar um programa através do campo pesquisa, poderá ser utilizado também o filtro de pesquisa avançada, nesta opção o usuário poderá informar quais opções de pesquisa deseja realizar, por quais tipos de programas e quais módulos será feita a busca. A imagem abaixo mostra a tela de pesquisa com a opção de filtro avançada.

![](_page_44_Picture_0.jpeg)

### Execução de programas

Para executar programas no menu HTML existe duas formas, através do duplo clique sobre o programa selecionado pelo usuário ou selecionando o programa e clicando no botão executar que encontra-se na parte inferior do menu de programas. Todos os tipos de programas (Progress, Flex, Webspeed HTML) apresentam o mesmo procedimento de execução. Para evitar o uso de complementos nos navegadores, o processo de execução local de programas Progress foi alterado. Mais especificamente, no menu Flex esta execução local de programas Progress é realizado por meio de um applet Java assinado digitalmente. Por sua vez, o applet Java executa o *Datasul Interactive* (DI) que é responsável pela execução dos programas Progress. Já na arquitetura do menu HTML, o applet Java foi substituído por um novo aplicativo chamado *Fluig Desktop Launcher*.

![](_page_45_Picture_0.jpeg)

Icon

# Informações importantes

- Para execução de programas Progress deverá ser incluído no arquivo config.xml a tag <RemoteServerPort>39080</RemoteServerPort> localizada abaixo da tag <ServiceContext></ServiceContext>.
- Menu HTML é compatível somente com a versão 2014 do License Server.
- Versão do java no servidor compatível com LS2014, é a partir da versão do JRE 1.6.25.
- Alguns navegadores, tais como o Google Chrome, solicitam a confirmação de execução do DesktopLauncher, sendo apenas um procedimento padrão de segurança do navegador (também é possível salvar a preferência de execução).